# FLEXPOINT® HS-1E HANDHELD BARCODE SCANNER USER MANUAL

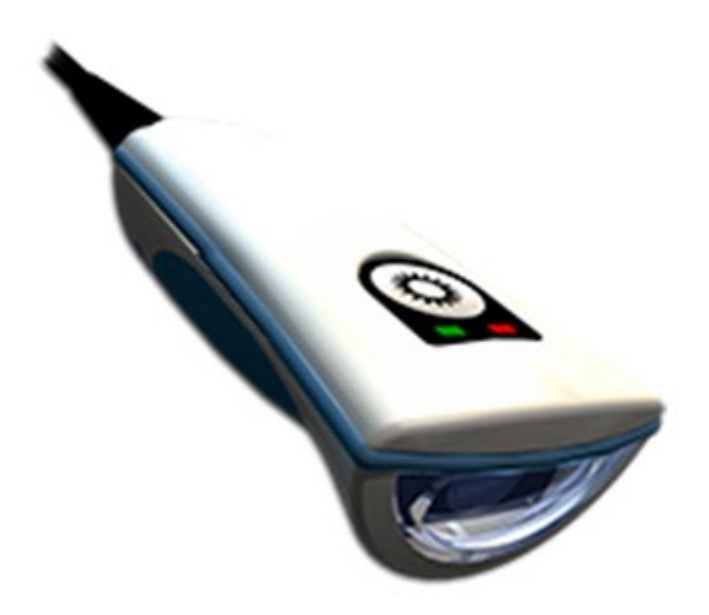

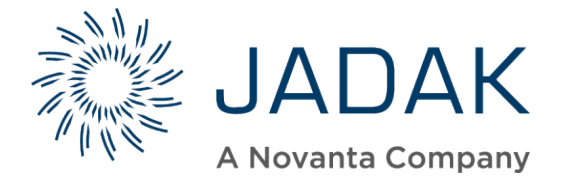

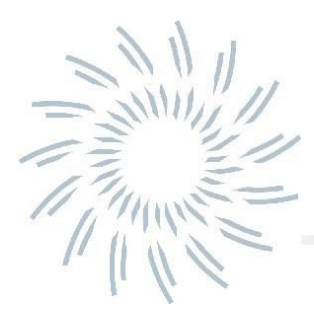

## **Table of Contents**

### Chapter 1 - Getting Started

| Introduction                                                   | 9  |
|----------------------------------------------------------------|----|
| About This Manual                                              | 9  |
| JADAK <sup>®</sup> HS-1E Models                                | 9  |
| JADAK <sup>®</sup> flexpoint <sup>™</sup> HS-1E Identification | 10 |
| Reading Techniques                                             | 11 |

### Chapter 2 - Interface Settings

| Connecting the HS-1E with USB Port | 12 |
|------------------------------------|----|
| USB Interface Options              | 13 |
| USB HID Keyboard Emulation         | 13 |
| USB COM Port Emulation             | 13 |
| Keyboard Country Layout            | 14 |
| Keyboard Control Character Output  | 15 |
| Numeric Keypad Mode                | 15 |
| Default Options                    | 16 |
| Custom Default Settings            | 16 |

### Chapter 3 - Input/Output Settings

| Good Read Indicators      | 17 |
|---------------------------|----|
| LED – LED on Good Read    |    |
| Beeper - Good Read        | 17 |
| Beeper Volume - Good Read |    |
| Beeper Tone - Good Read   |    |
| Beeper Time - Good Read   | 18 |

| No Reads                 |    |
|--------------------------|----|
| No Read Message          |    |
| Miscellaneous Indicators |    |
| Beeper – Beep on [BEL]   | 20 |
| Beeper – Power Up Beep   |    |
| Error LED Duration       | 20 |
| Aimer Mode               | 21 |
| Aimer Delay              | 21 |
| Vibration                | 22 |
| Vibration Modes          |    |
| Vibration Pulse Count    | 22 |
| Vibration Time           | 23 |
| Trigger Commands         | 24 |
| Trigger Modes            | 24 |
| Manual Trigger (level)   | 24 |
| Presentation Mode        |    |
| Trigger Time Out         |    |
| Multiple Symbols Mode    |    |
| Good Read Delay          |    |
| Re-read Delay            |    |

## Chapter 4 - Utilities

| Report the list of available Programming Commands | 28 |
|---------------------------------------------------|----|
| Report Detailed Scan Engine Info                  | 28 |
| Revision                                          | 28 |
| Show Software Revision                            | 28 |
| Show Revision Time                                | 28 |
| Show Device Serial Number                         | 28 |

### Chapter 5 - Data Editing

| Data Editing Overview     | . 29 |
|---------------------------|------|
| Transmit AIM ID Character | . 29 |
| Prefixes                  | . 30 |
| Prefix Block String       | . 30 |
| Prefix Clear              | . 30 |
| Suffixes                  |      |
| Suffix Block String       | . 31 |
| Suffix Clear              | . 31 |

### Chapter 6 - Imaging

| Illumination Brightness  |  |
|--------------------------|--|
| Snap an Image            |  |
| Send an Image (to Host)  |  |
| Image Width and Height   |  |
| Decode Window            |  |
| Decode Window Top/Bottom |  |
| Decode Window Left/Right |  |
| Decode Window Defaults   |  |

## Chapter 7 – Symbologies

| All Symbologies                    | 36  |
|------------------------------------|-----|
| Linear Symbologies                 | 37  |
| Codabar                            | 37  |
| Codabar Defaults                   | 37  |
| Codabar On/Off                     | 37  |
| Codabar Minimum and Maximum Length | 37  |
| Code 11                            | .38 |

|        | Code 11 Defaults                          |         |
|--------|-------------------------------------------|---------|
|        | Code 11 On/Off                            |         |
|        | Code 11 Minimum and Maximum Length        | 38      |
|        | Code 11 Check Digit                       | 39      |
|        | Code 128                                  | 40      |
|        | Code 128 Defaults                         | 40      |
|        | Code 128 On/Off                           | 40      |
|        | Code 128 Minimum and Maximum Length       | 40      |
|        | ISBT 128 On/Off                           | 40      |
|        | Code 39                                   | 41      |
|        | Code 39 Defaults                          | 41      |
|        | Code 39 On/Off                            | 41      |
|        | Code 39 Minimum and Maximum Length        | 41      |
|        | Code 39 Full ASCII Conversion             | 41      |
|        | Code 39 Check Digit                       | 42      |
|        | Code 39 Convert to Code 32 / Pharmacode   | 42      |
|        | Code 93                                   | 43      |
|        | Code 93 Defaults                          | 43      |
|        | Code 93 On/Off                            | 43      |
|        | Code 93 Minimum and Maximum Length        | 43      |
|        | Composite Code                            | 44      |
|        | GS 1 Composite Code                       | 44      |
|        | Composite Code Minimum and Maximum Length | 44      |
|        | EAN-8/JAN 8                               | 45      |
|        | EAN-8/JAN 8 Defaults                      | 45      |
|        | EAN-8/JAN 8 On/Off                        | 45      |
| <br>]. | JADAK Flexpoint® HS-1E User Manual        | Page iv |
| 1      | · •                                       | 0       |

| EAN-13/JAN 13                                    | 45 |
|--------------------------------------------------|----|
| EAN-13/JAN 13 Defaults                           | 45 |
| EAN-13/JAN 13 On/Off                             | 45 |
| GS1-128 (Formerly UCC-EAN128)                    | 46 |
| GS1 DataBar (Formerly RSS-14)                    | 47 |
| GS-1 DataBar Defaults                            | 47 |
| GS-1 DataBar On/Off                              | 47 |
| GS1 DataBar Limited (Formerly RSS-Limited)       | 47 |
| GS-1 DataBar Limited Defaults                    | 47 |
| GS-1 DataBar Limited On/Off                      | 47 |
| GS1 DataBar Expanded (Formerly RSS-Expanded)     | 48 |
| GS-1 DataBar Expanded Defaults                   | 48 |
| GS-1 DataBar Expanded On/Off                     | 48 |
| GS-1 Databar Expanded Minimum and Maximum Length | 48 |
| Interleaved 2 of 5                               | 49 |
| Interleaved 2 of 5 Defaults                      | 49 |
| Interleaved 2 of 5 On/Off                        | 49 |
| Interleaved 2 of 5 Minimum and Maximum Length    | 49 |
| Interleaved 2 of 5 Check Digit                   | 50 |
| Matrix 2 of 5                                    | 51 |
| Matrix 2 of 5 Defaults                           | 51 |
| Matrix 2 of 5 On/Off                             | 51 |
| Matrix 2 of 5 Minimum and Maximum Length         | 51 |
| MSI                                              | 52 |
| MSI Defaults                                     | 52 |
| MSI On/Off                                       | 52 |
| MSI Minimum and Maximum Length                   | 52 |
| MSI Check Digits                                 | 53 |
|                                                  |    |

| UPC-A                                  | 54      |
|----------------------------------------|---------|
| UPC-A Defaults                         |         |
| UPC-A On/Off                           |         |
| UPC-A Check Digit                      | 54      |
| UPC-E1                                 | 54      |
| UPC-E(0)                               | 55      |
| UPC-E(0) Defaults                      | 55      |
| UPC-E On/Off                           | 55      |
| UPC-E(0) Check Digit                   |         |
| UPC-E(0) Expanded Mode On/Off          | 55      |
| 1D Stacked Symbologies                 |         |
| PDF417                                 |         |
| PDF417 Defaults                        |         |
| PDF417 On/Off                          |         |
| PDF417 Minimum and Maximum Length      |         |
| MicroPDF417                            |         |
| MicroPDF417 Defaults                   |         |
| MicroPDF417 On/Off                     |         |
| MicroPDF417 Minimum and Maximum Length | 57      |
| 2D Matrix Symbologies                  |         |
| Aztec Code                             |         |
| Aztec Code Defaults                    |         |
| Aztec Code On/Off                      |         |
| Aztec Code Minimum and Maximum Length  |         |
| Data Matrix                            |         |
| Data Matrix Defaults                   |         |
| JADAK Flexpoint® HS-1E User Manual     | Page vi |

| Data Matrix On/Off                     | 59 |
|----------------------------------------|----|
| Data Matrix Minimum and Maximum Length | 59 |
| Maxi Code                              | 60 |
| Maxi Code Defaults                     | 60 |
| Maxi Code On/Off                       | 60 |
| Maxi Code Minimum and Maximum Length   | 60 |
| QR Code                                | 61 |
| QR Code Defaults                       | 61 |
| QR Code On/Off                         | 61 |
| QR Code Minimum and Maximum Length     | 61 |

### Chapter 8 – Product Specifications

| HS-1E Product Specifications | 62 |
|------------------------------|----|
| Standard Cable Pin out       | 63 |
| USB                          |    |
| RS-232                       |    |

### Chapter 9 - Maintenance

| Repairs                       |  |
|-------------------------------|--|
| Maintenance                   |  |
| Interface Cable               |  |
| Replacing the Interface Cable |  |

## Chapter 10 - Customer Support

| Obtaining Technical Assistance or Factory Service | 66       |
|---------------------------------------------------|----------|
| Limited Warranty                                  | 67       |
| Statement of Agency Compliance                    | 68       |
| FCC Class B Compliance Statement                  | 68       |
| ADAK Flexpoint® HS-1F IIser Manual                | Page vii |

| flexpoint <sup>™</sup> HS-1 Series N Declaration of Conformity | 69 |
|----------------------------------------------------------------|----|
| Operating Characteristics                                      | 70 |
| Safety and Regulatory Notices                                  | 71 |

### Appendices

| Appendix A - Command Format                                | . 72 |
|------------------------------------------------------------|------|
| Appendix A1-2 Command List and Standard Default Parameters | . 75 |
| Appendix B – Programming Chart                             | . 79 |
| Appendix C - AIM IDs                                       | . 80 |
| Appendix D - ASCII Conversion Chart                        | . 83 |
| Appendix E - Sample Bar Codes                              | . 85 |

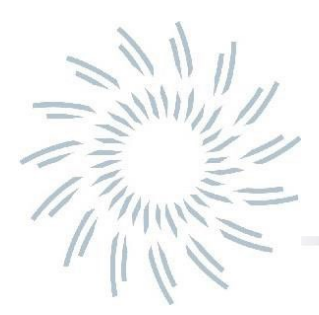

# **Chapter 1 - Getting Started**

#### Introduction

The flexpoint<sup>™</sup> HS-1E from JADAK<sup>®</sup> is a hand held bar code scanner that utilizes area imaging technology to read popular linear (1D), stacked linear, and matrix (2D) bar codes. With a small ergonomic shape, the HS-1E can be used in a wide variety of applications, but is especially designed for Healthcare applications and environments. The HS-1E has a sealed housing that protects it from day to day debris and spills and is built with medical grade plastics that are compatible with popular medical cleansers and disinfectants.

#### About This Manual

This User's Guide provides installation and programming instructions for the flexpoint<sup>™</sup> HS-1E hand scanner.

Product specifications, dimensions, warranty and customer support information is also included.

JADAK's bar code scanners are factory programmed for the most common terminal and communications settings. If you need to change these settings, programming is accomplished by scanning the bar codes in this guide or by sending the commands below them.

*Note:* An asterisk (\*) next to an option indicates the default setting.

#### JADAK<sup>®</sup> HS-1E Models

There are two main models of the HS-1E Hand scanner. Refer to the chart below to determine which models can be used with your interface.

| Model          | Interface Options                                        | Aimer | 2D Image Size    |
|----------------|----------------------------------------------------------|-------|------------------|
| CAT-HS1E-H30CA | TTL RS-232                                               | LED   | 640 x 480 pixels |
| CAT-HS1E-H40CA | USB 1.1 HID Keyboard Emulation,<br>USB 1.1 COM Emulation | LED   | 640 x 480 pixels |

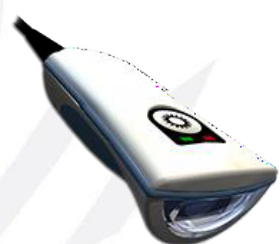

### *JADAK<sup>®</sup> flexpoint<sup>™</sup> HS-1E Identification*

On the bottom of your HS-1E hand scanner you will see a label as shown below:

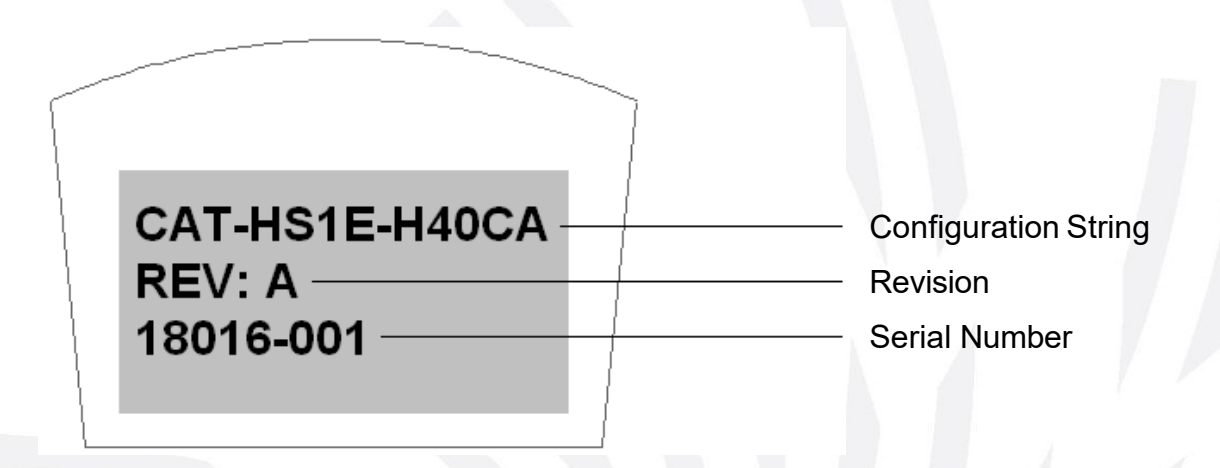

#### **Configuration String:**

The configuration string is an 12 digit string with the last 5 digits being a factory configuration number.

Please consult JADAK for configuration information.

*Note:* Instead of a configuration string, this line can also contain a customer specific JDK product number, in the format: **JDK-xxxx**.

#### **Revision:**

This shows the revision of the configuration.

#### Serial Number:

The serial number format is as follows: YYMMDD-NNN

Where: YY = Year MM = Month DD = Day NNN = Number of unit

### **Reading Techniques**

The HS-1E has a view finder or aimer that projects a bright red dot that corresponds to the imager's horizontal/vertical field of view. The aimer should be centered over the bar code, but it can be positioned in any direction for a good read.

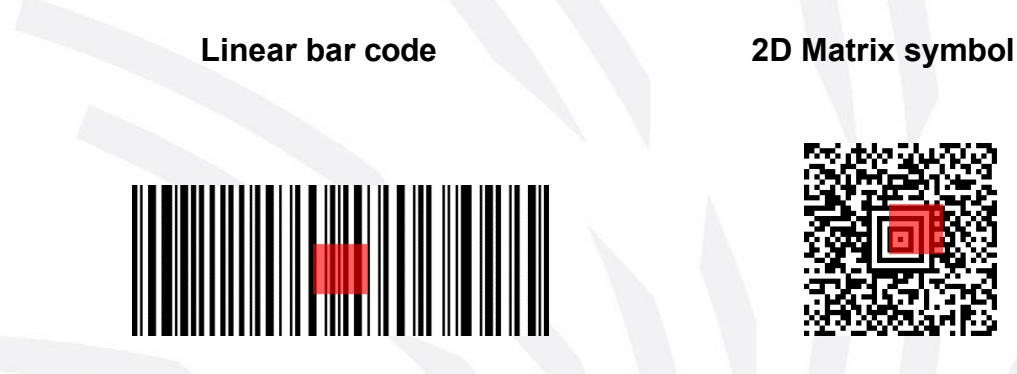

The aiming beam is smaller when the HS-1E is closer to the code and larger when it is farther from the code.

Symbologies with smaller bars or elements (lower mil size) should be read closer to the unit. Symbologies with larger bars or elements (higher mil size) as well as 1D barcodes with a lot of data in general should be read farther from the unit.

To read single or multiple symbols (on a page or on an object), hold the HS-1E at an appropriate distance from the target, pull the trigger, and center the aiming beam on the symbol. If the code being scanned is highly reflective (e.g., laminated), it may be necessary to tilt the code up 15° to 20° to prevent unwanted reflections that would hamper the HS-1E's performance.

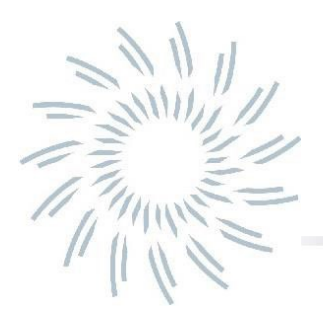

### Connecting the HS-1E with USB Port

Note: These instructions are for use with the USB (JADAK CBL-0080) cable.

1. If you are using USB Serial COM Port Emulation interface, you must first load the driver for that interface onto your computer. The driver is available from your JADAK technical support contact.

No driver is required when using the USB HID Keyboard interface.

- 2. Turn off power to the terminal/computer.
- 3. Connect the appropriate interface cable to the HS-1E hand scanner.

**Note:** For the HS-1E to work properly, you must have the correct cable for your type of terminal/computer.

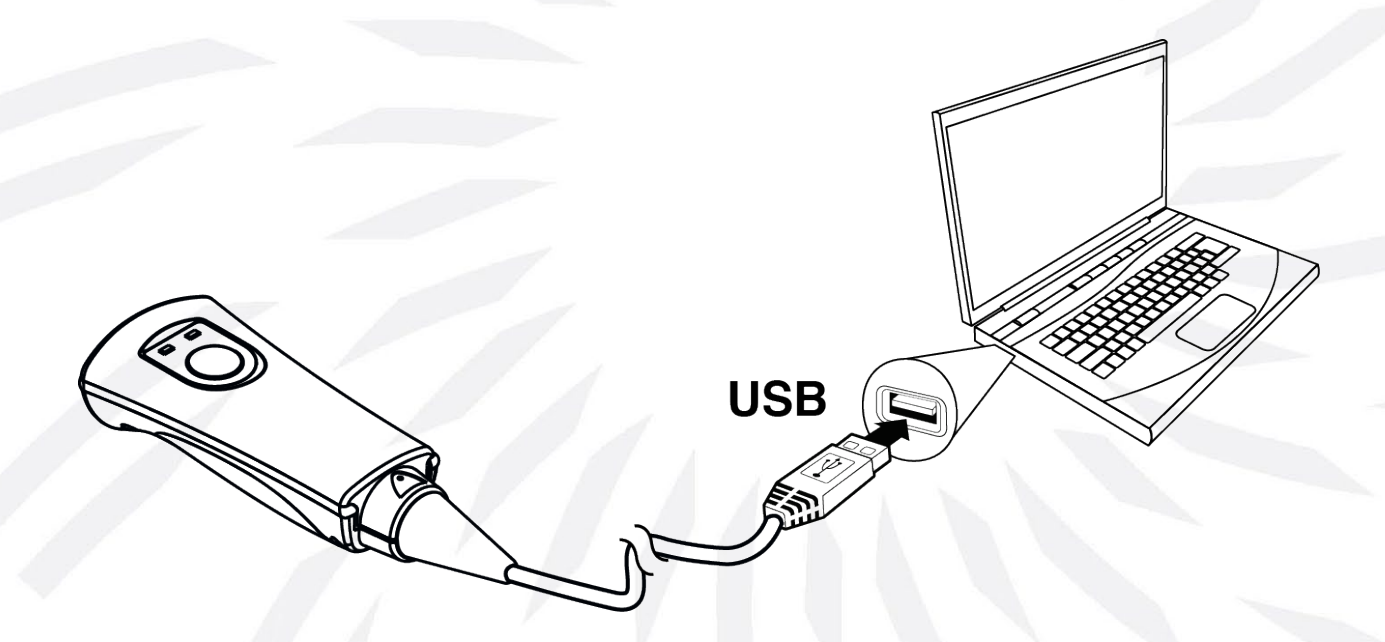

- 4. Plug the USB-A connector into a free USB port on your computer.
- 5. Once the HS-1E has been fully connected, power up the computer.

### **USB** Interface Options

### **USB HID Keyboard Emulation**

Scan the following code to program the HS-1E for USB HID Keyboard mode.

Note: The HS-1E must be power cycled after programming this interface!

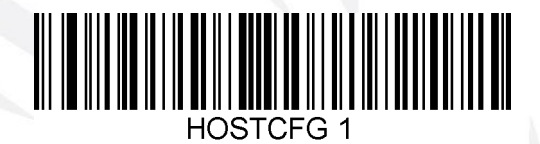

USB HID Keyboard

### **USB COM Port Emulation**

Scan the following code to program the HS-1E to emulate a regular RS-232-based COM port.

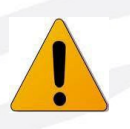

*Note:* The HS-1E <u>must</u> be power cycled after programming this interface!

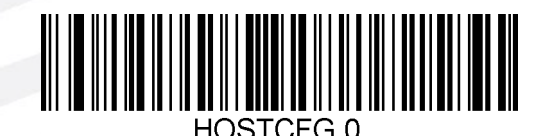

USB COM Emulation

### Keyboard Country Layout

When the HS-1E is set to USB HID Keyboard Emulation, use the following **KBD\_CTY** commands or programming barcodes to set the specific Keyboard layout for your language. Default = United States. *Note: These commands are not applicable for RS-232 HS-1E's.* 

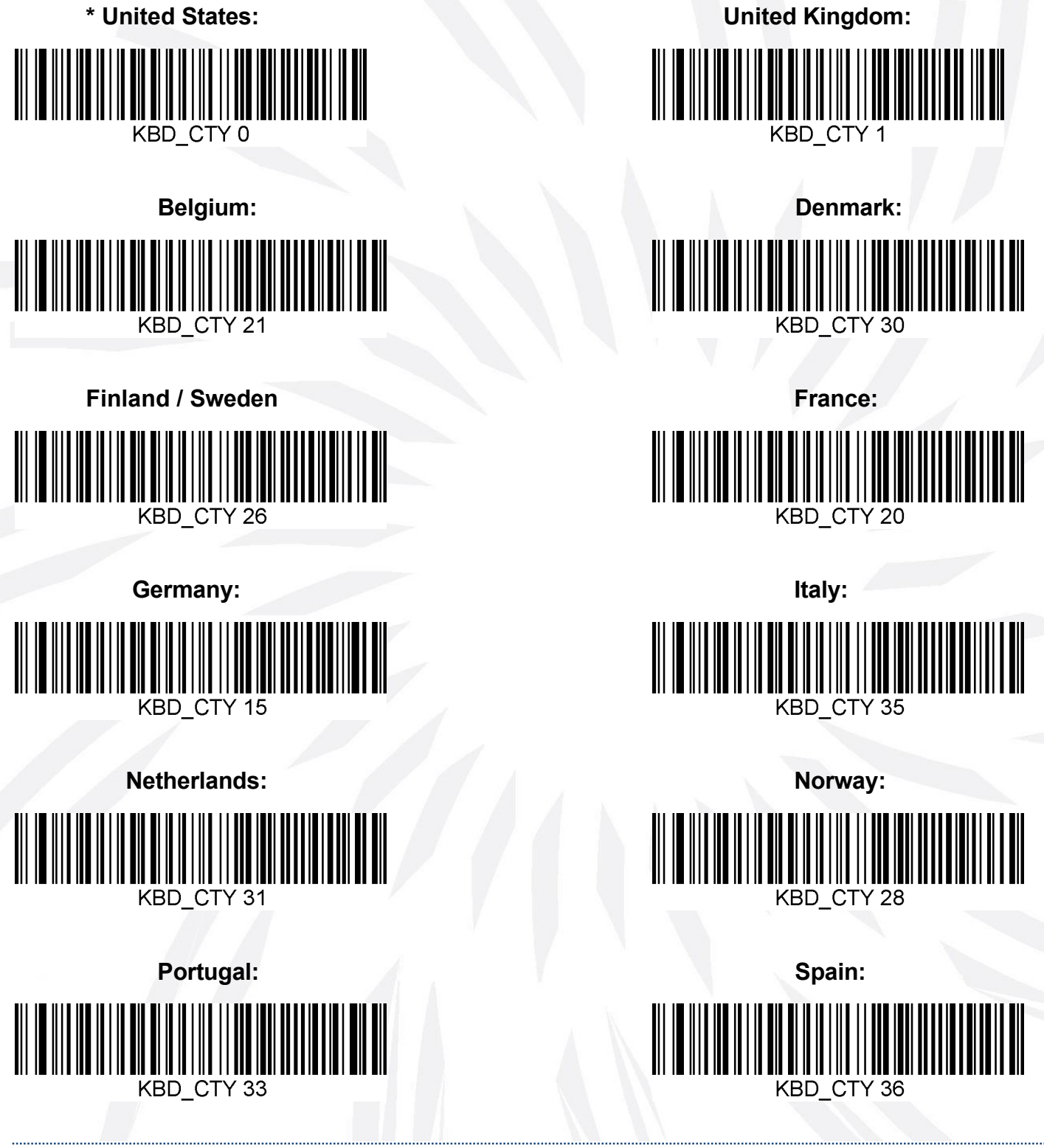

JADAK flexpoint™ HS-1E User's Manual

### Keyboard Control Character Output

Use these commands to enable or disable sending a text string instead of a control character. For instance, instead of sending out an actual Carriage Return (hex: 0D), it will send [CR] as readable ASCII text. Default = Disabled.

Note: These commands are not applicable for RS-232 HS-1E's.

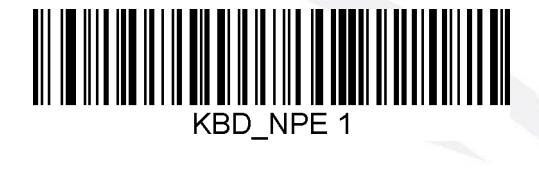

Enable

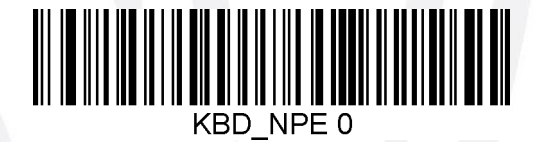

\* Disable

### Numeric Keypad Mode

Use these commands to send the data as if it were entered on a numerical keypad. This of course only applies to numbers 0 to 9. Default = Disabled.

Note: These commands are not applicable for RS-232 HS-1E's.

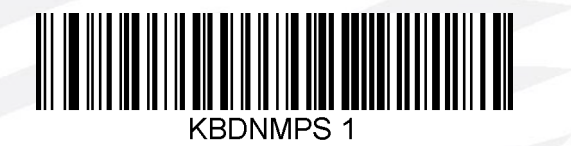

Enable

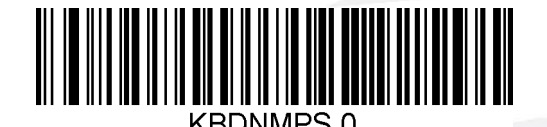

\* Disable

### **Default Options**

### **Custom Default Settings**

Scan the following code revert the unit to its custom default settings.

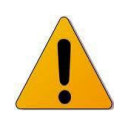

*Note:* The HS-1E <u>must</u> be power cycled after programming this command!

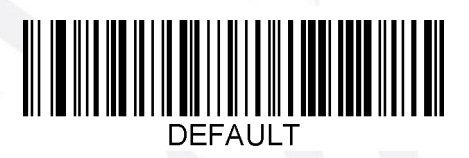

Note: To (re-)set custom defaults, please contact JADAK.

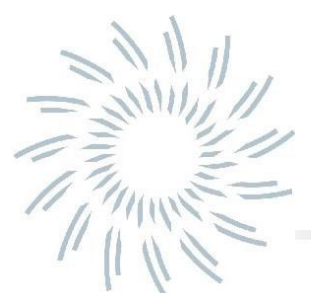

# **Chapter 3 - Input/Output Settings**

### Good Read Indicators

### LED – LED on Good Read

The LED indicator can be enabled or disabled in response to a good read. Default = Enabled.

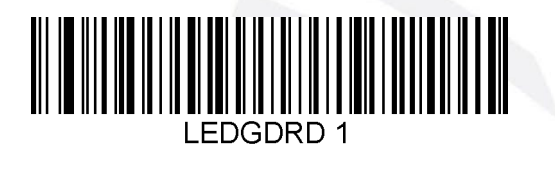

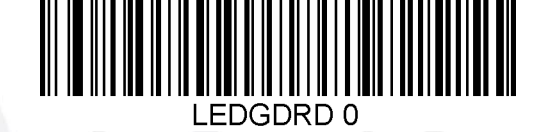

Disable

### **Beeper - Good Read**

\* Enable

The beeper may be programmed On or Off in response to a good read. Turning this option off only turns off the beeper's response to a good read indication. All error and menu beeps are still audible. Default = Enabled.

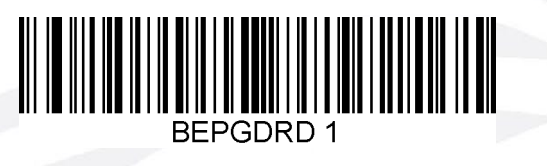

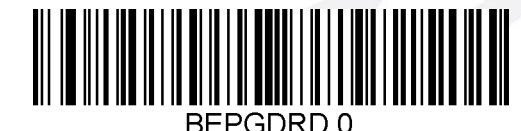

\* Enable

Disable

### **Beeper Volume - Good Read**

The beeper volume codes modify the volume of the beep the HS-1E emits on a good read. When set to off, error and menu beeps are still audible. Default = High.

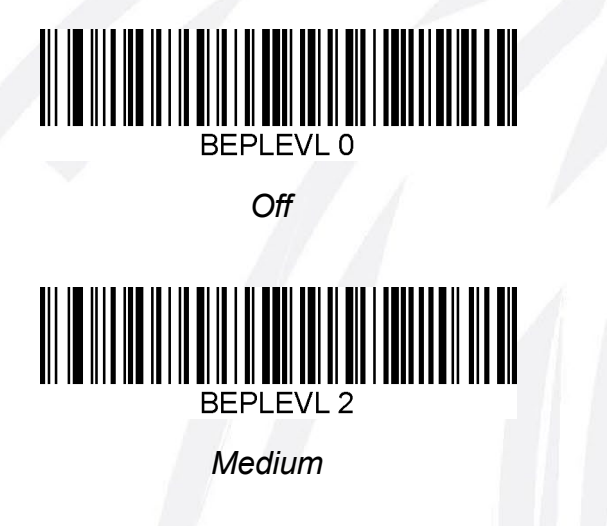

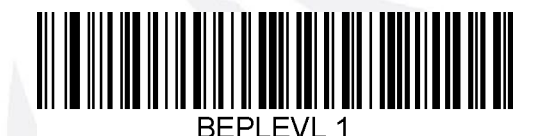

Low

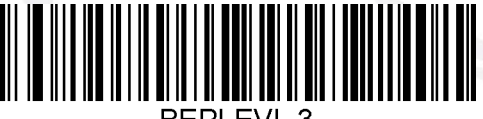

BEPLEVL

\* High

JADAK flexpoint™ HS-1E User's Manual

### Beeper Tone - Good Read

Scan one of the following codes to set the tone or pitch of the Good Read beep. Default = Medium.

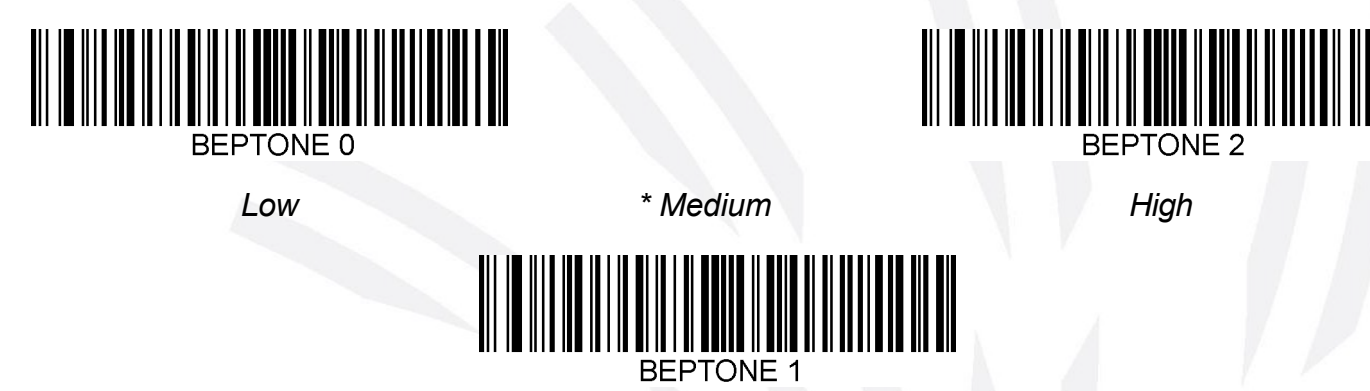

### **Beeper Time - Good Read**

Scan one of the following codes to set the duration of the Good Read beep. Default = Medium.

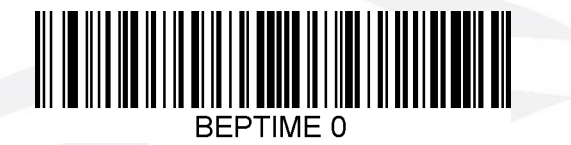

Short

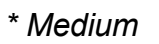

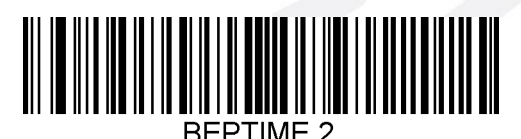

Long

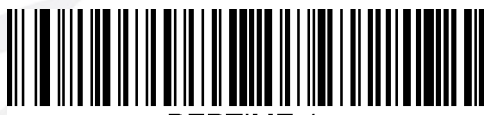

BEPTIME

### No Reads

Not every trigger event will result in a successful barcode read. When there is no barcode read after a trigger release, the engine may return a no read signer in the form of the characters **NR** (which can be customized).

Scan one of the following codes to enable or disable the NR message. Default = Disable No Read.

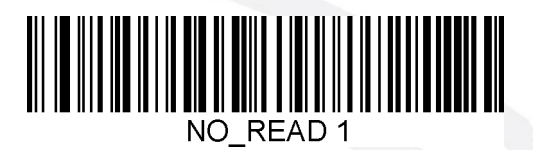

Enable No Read

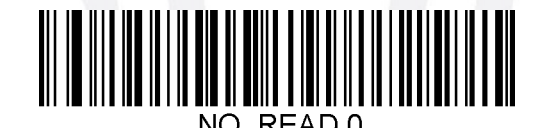

\* Disable No Read

#### No Read Message

The Aforementioned No Read signer (NR) can be changed if you require a custom message. By using the command **NORDMSG** with ASCII text (up to a 100 characters) you can customize this message. Several typical No Read Message menu command barcodes are included below. Default = NR.

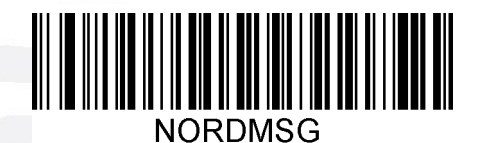

No Read Message

Setting Examples:

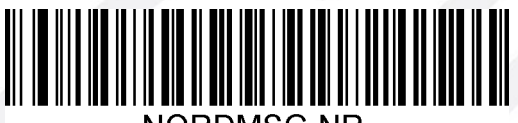

NORDMSG NF

\* No Read Message: NR

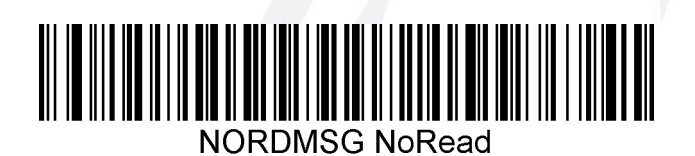

No Read Message: NoRead

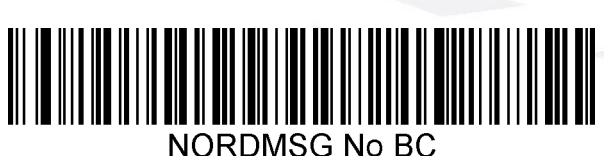

NOR DIMOG NO DO

No Read Message: No BC

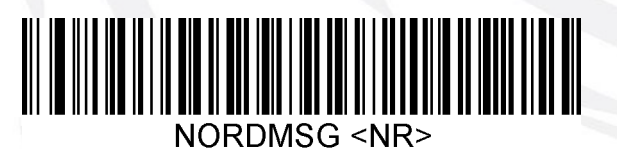

No Read Message: <NR>

JADAK flexpoint™ HS-1E User's Manual

### **Miscellaneous Indicators**

### Beeper – Beep on [BEL]

Scan one of the following codes to enable or disable a beep sound on when a [BEL] is sent from the host to the scanner. Default = Disabled.

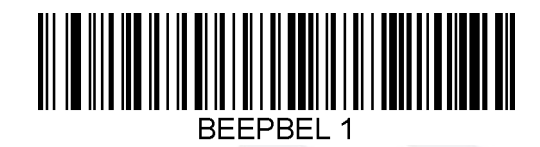

Enable

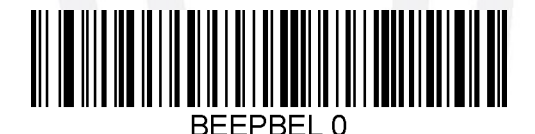

\* Disable

### Beeper – Power Up Beep

Scan one of the following codes to enable or disable the power-up beep cycle of the scanner. Default = Enabled.

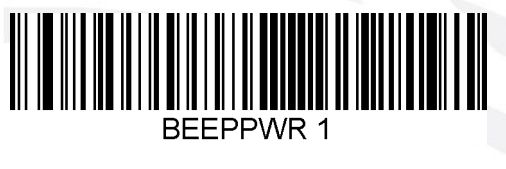

\* Enable

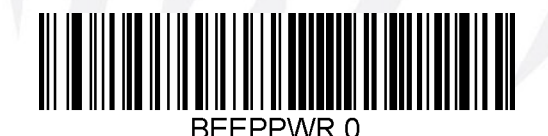

Disable

### **Error LED Duration**

The HS-1E is equipped with a red LED that usually functions as an indication for errors. These commands set the Error LED Duration Time in steps of 1 millisecond from 1ms up to 1 second. Default = 100 milliseconds.

If a different duration other than those provided is needed, it can be set either by sending the serial command **ELEDDUR x** (where 'x' is a value between 0 (Off) and 1000), or by scanning the top barcode below and then set the time by scanning the digit codes and the SAVE barcode in **Appendix B**. Please contact JADAK if assistance is needed.

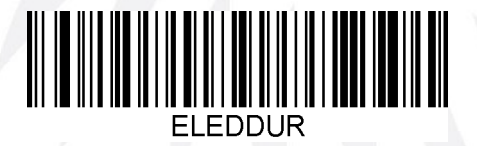

Sample settings:

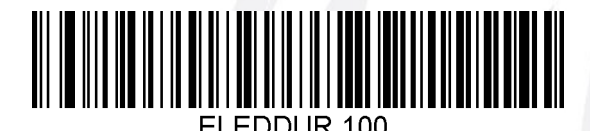

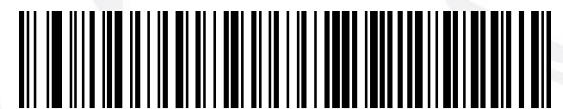

ELEDDUR 500

Error LED duration = 500ms

JADAK flexpoint™ HS-1E User's Manual

\* Error LED duration = 100ms

### Aimer Mode

The HS-1E's imager engine is equipped with an aimer that can help with positioning barcodes for quicker decoding. Scan one of the following codes to enable or disable the aimer of the scanner, during decode attempts. Default = Enabled.

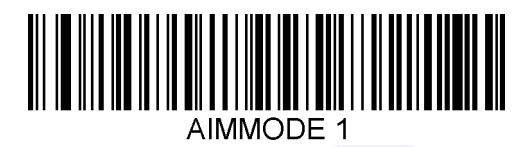

\* Enable

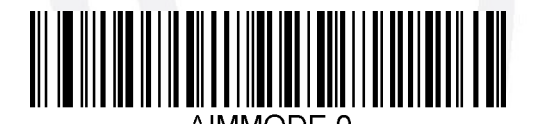

Disable

#### Aimer Delay

The HS-1E's aimer allows a delay time for the user to aim the engine before actual scanning begins. During this delay, the aiming light will appear, but the scanner's illumination won't show, until the delay time has passed.

This command sets the Aimer Delay Time in steps of 1 millisecond from 1ms up to 4000ms (4 seconds). Default = Off.

Several commonly used Aimer Delay menu command barcodes are included below.

If a different delay time other than those provided is needed, it can be set either by sending the serial command **AIM\_DLY x** (where 'x' is a value between 0 and 4000), or by scanning the top barcode below and then set the time by scanning the digit codes and the SAVE barcode in **Appendix B**. Please contact JADAK if assistance is needed.

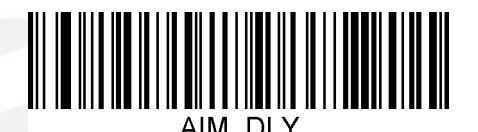

Sample settings:

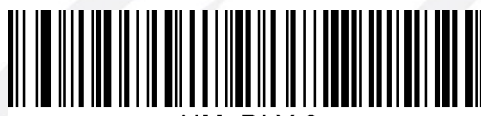

AIM DLY 0

\* Aimer Delay Off

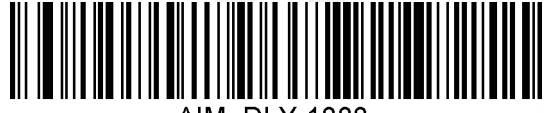

AIM\_DLY 1000

Aimer Delay = 1000ms

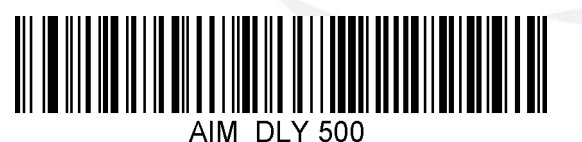

Aimer Delay = 500ms

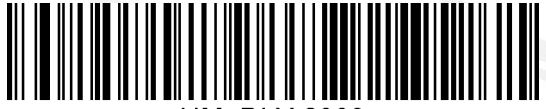

AIM\_DLY 2000

Aimer Delay = 2000ms

JADAK flexpoint™ HS-1E User's Manual

### Vibration

The HS-1E has an optional internal Vibration motor function that can be used to indicate errors, reads / no reads, etc. This can be very helpful in an environment where an audible beep would be unwanted; for instance in a patient ward at night in a hospital, where patients are sleeping.

#### Vibration Modes

The HS-1E can use its vibration engine to vibrate in different situations. Use one of the codes below to set the vibration mode of the HS-1E. Default = Disabled.

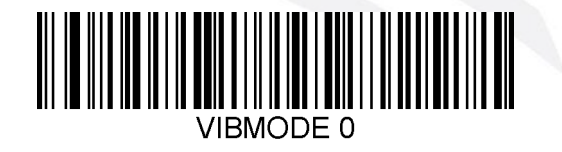

\* Don't vibrate

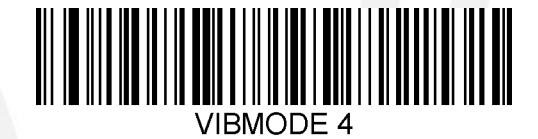

Vibrate on good read

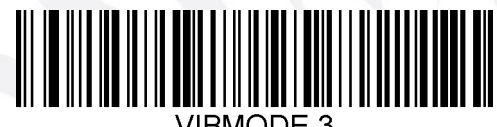

BMODE 3

Vibrate on No Read

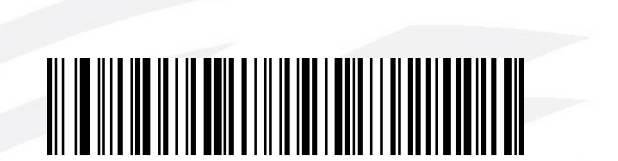

Vibrate on BEL (from host)

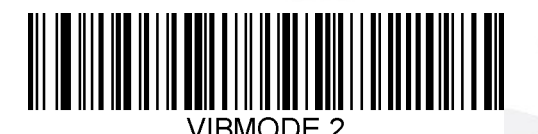

Vibrate on error

### Vibration Pulse Count

Set the Vibration Pulse count (i.e. number of vibrations) between 1 and 5 pulses. Each pulse's duration will be determined by the vibration time setting (see next page). Default = 1 pulse.

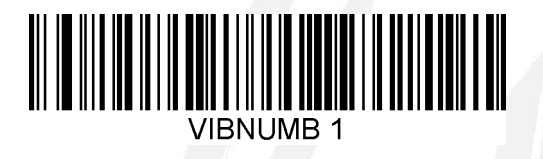

\*1 Vibration pulse

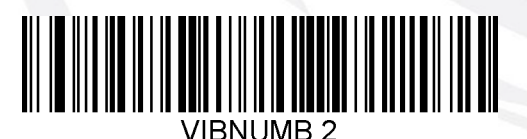

2 Vibration pulses

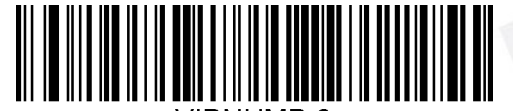

VIBNUMB 3

3 Vibration pulses

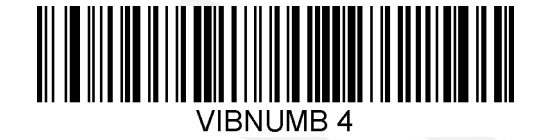

4 Vibration pulses

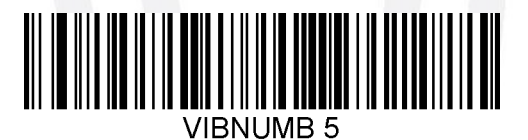

5 Vibration pulses

#### Vibration Time

Sets the Vibration (and Pulse) Time in steps of 1 millisecond from 1ms up to 1 second. Default = 100 milliseconds.

Several commonly used Vibration Time menu command barcodes are included below.

Sample settings:

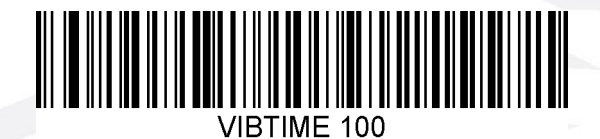

\* Vibration time = 100ms

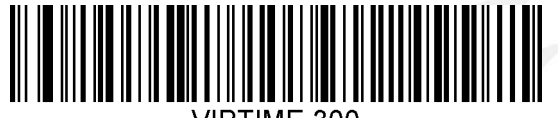

VIBTIME 300

Vibration time = 300ms

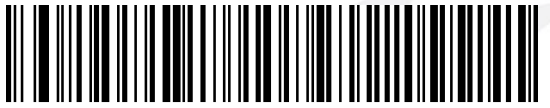

VIBTIME 200

Vibration time = 200ms

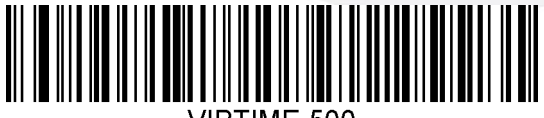

VIBTIME 50

Vibration time = 500ms

If a different vibration time other than those provided is needed, it can be set either by sending the serial command **VIBTIME x**, *(where 'x' is a value between 0 and 1000)* or by scanning the barcode below and then set the time by scanning the digit codes and the SAVE barcode in **Appendix B**. Please contact JADAK if assistance is needed.

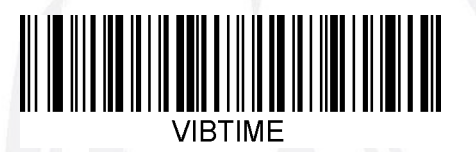

#### **Trigger Commands**

In order to scan barcodes, you need to send a trigger command. This can be done in various ways. You can activate the HS-1E by sending the trigger command **TRGON**, pressing the physical trigger button or by using the trigger line/pin of the cable.

Several supporting commands are provided to set the allowed trigger time-out (e.g. the maximum time that the scanner will take to keep looking for a barcode) on the next page.

**TRGON** This command turns the trigger ON.

**TRGOFF** This command turns the trigger OFF.

### Trigger Modes

### Manual Trigger (level)

You can activate the HS-1E by pressing the trigger or sending the serial trigger command **TRGON**. When in manual trigger mode, the HS-1E scans until a bar code is read, until the trigger is released, or the trigger time-out occurs. Use the command below to enable Manual Trigger Mode.

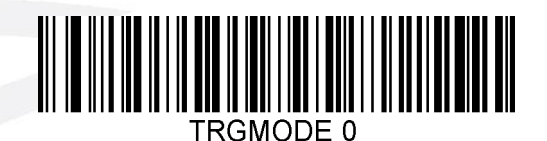

\* Manual (level) Trigger

#### **Presentation Mode**

Presentation mode is a hands free mode of operation in which the HS-1E will automatically trigger on when an object is moved into the field of view. The HS-1E will not enter low power mode while in presentation mode. Use the command below to enable Presentation Mode.

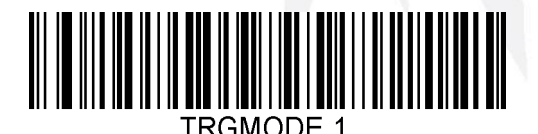

Presentation Mode

### **Trigger Time Out**

This sets the maximum time how long the trigger procession continues during a scan attempt. This command is not valid in Presentation Trigger Mode.

Several commonly used Trigger Time Out menu command barcodes are included below. Use the command **TRGTIME x** (where 'x' is a value between 0 and 300.000 in milliseconds) to set the time between 1ms and 300 seconds. Default = 9900 (9.9 Seconds).

Alternatively, you can scan the TRGTIME menu barcode below and then scan the value barcodes and the SAVE code in **Appendix B** consecutively to set a custom Trigger Time. **Note:** 'TRGTIME 0' sets an infinite Trigger Time Out.

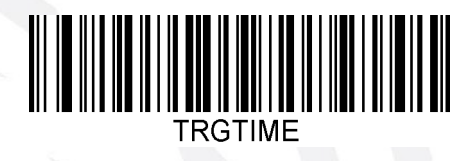

Sample settings:

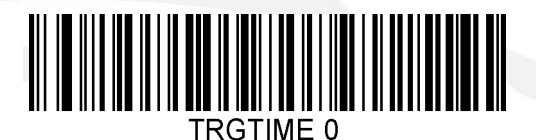

Infinite Trigger Time Out

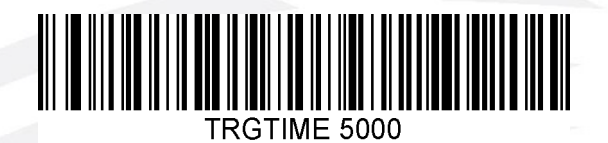

Trigger Time Out 5.0 seconds

### **Multiple Symbols Mode**

Trigger Time Out 1.0 seconds

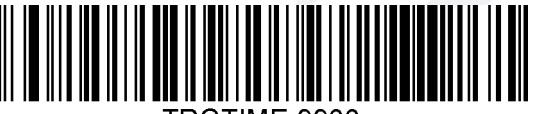

TRGTIME 9900

\* Trigger Time Out 9.9 seconds

This sets the option to allow you to read multiple symbols with a single pull of the trigger. If you press and hold the trigger, aiming at a series of symbols, it will read unique symbols once, beeping (if turned on) for each read. The engine attempts to find and decode new symbols as long as the trigger is pulled, and the same symbol will not be read more than once. When Multiple Symbols Mode is turned off, the engine will only read the symbol closest to the aiming beam. Default = Off.

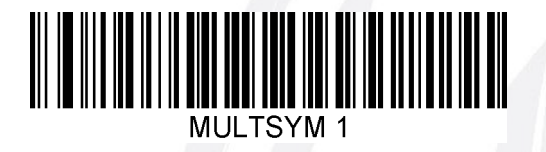

Multiple Symbol Mode On

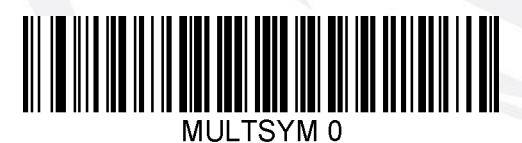

\* Multiple Symbol Mode Off

### Good Read Delay

This sets the time period before the scanner can read another bar code.

Several commonly used good read delay menu command barcodes are included below. Default time = 0 Seconds.

**Note:** Good Read Delay is most effective when in Presentation Mode or when Multiple Symbol Mode is turned <u>on</u> in combination with another Trigger Mode.

Setting examples:

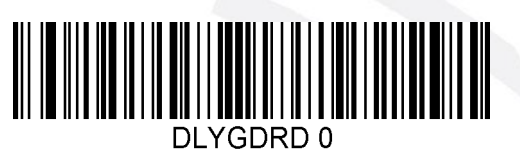

\* No Good Read delay

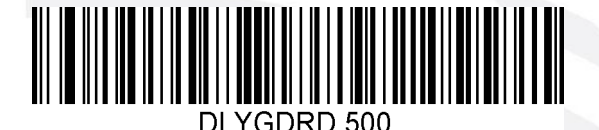

Good Read delay 0.5 seconds

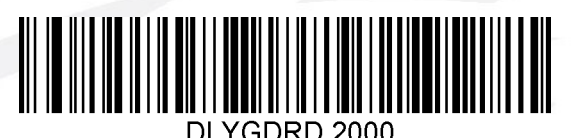

Good Read delay 2.0 seconds

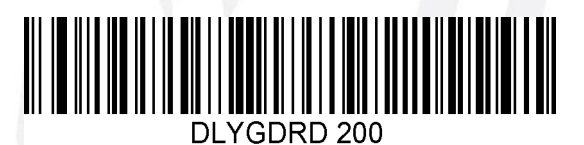

Good Read delay 0.2 seconds

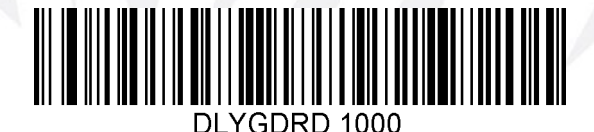

Good Read delay 1.0 seconds

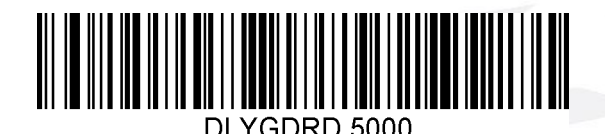

Good Read delay 5.0 seconds

If a different delay time other than those provided is needed, it can either be set by sending the serial command **DLYGDRD x** (where 'x' is a value between 0 and 30000), to set the time between 0 (no delay) and 30000 (=30 sec.) in steps of 1millisecond, or by scanning the barcode below, then set the delay by scanning the digit codes and the SAVE barcode in **Appendix B**. Please contact JADAK if assistance is needed.

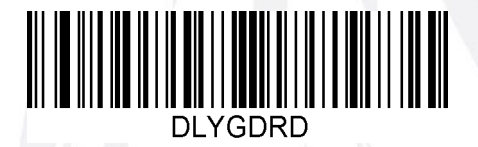

User Specified Good-read Delay

### **Re-read Delay**

This sets the time period before the HS-1E can read the same bar code a second time. Setting a proper re-read delay time protects against accidental re-reads of the same bar code.

Longer delays are effective in minimizing accidental rereads at POS (point of sale). Use shorter delays in applications where repetitive bar code scanning is required.

Several commonly used reread delay menu command barcodes are included below. Default time = 600 milliseconds.

Note: Re-read Delay only works when the HS-1E is in Presentation Mode.

Setting examples:

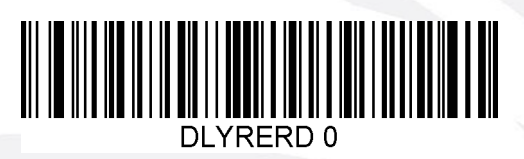

No Re-read delay

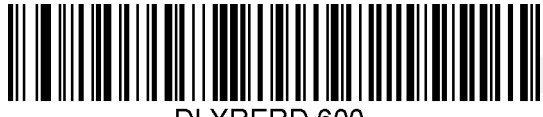

DLYRERD 600

\* Re-read delay 0.6 seconds

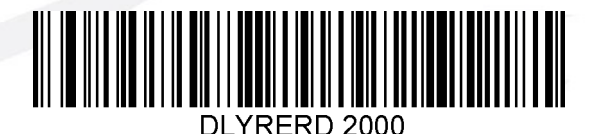

Re-read delay 2.0 seconds

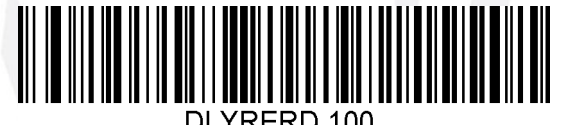

DETRERE 100

Re-read delay 0.1 seconds

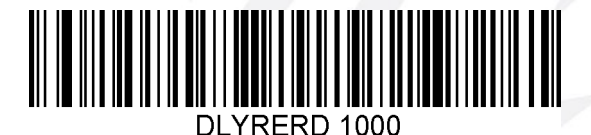

Re-read delay 1.0 seconds

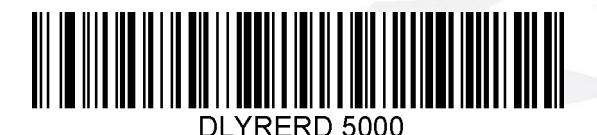

Re-read delay 5.0 seconds

If a different delay time other than those provided is needed, it can either be set by sending the serial command **DLYRERD x** (where 'x' is a value between 0 and 30000), to set the time between 0 (no delay) and 30000 (=30 sec.) in steps of 1millisecond, or by scanning the barcode below and then set the time by scanning the digit codes and the SAVE barcode in **Appendix B**. Please contact JADAK if assistance is needed.

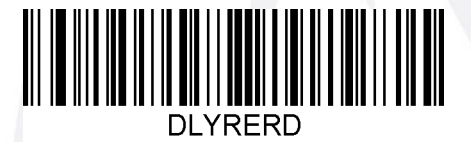

User Specified Re-read Delay

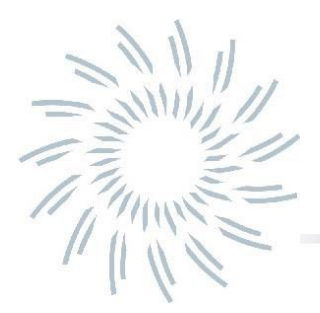

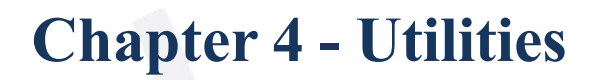

This chapter describes some utilities that can tell more about certain aspects of the HS-1E hand scanner.

### Report the list of available Programming Commands

All of the supported serial commands of the HS-1E, along with a short description and the current setting value will be serially output when this barcode is scanned.

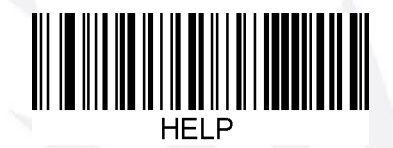

### **Report Detailed Scan Engine Info**

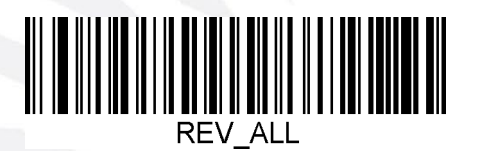

Revision

Show Software Revision

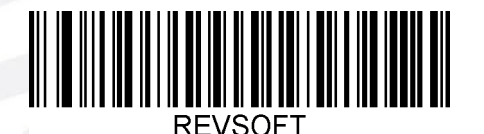

Show Revision Time

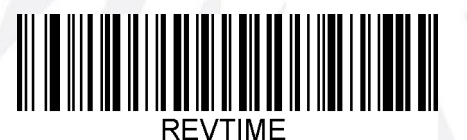

Show Device Serial Number

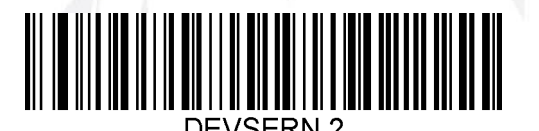

JADAK flexpoint™ HS-1E User's Manual

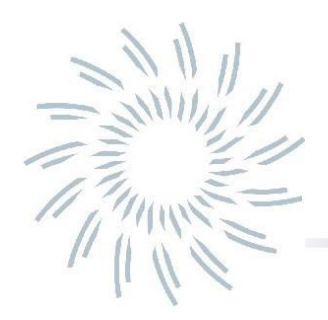

# **Chapter 5 - Data Editing**

### Data Editing Overview

When a bar code is scanned, additional information is sent to the host computer along with the bar code data. This group of bar code data and additional, user-defined data is called a "message string." The selections in this section are used to build the user-defined data into the message string.

The following illustration shows the breakdown of a message string:

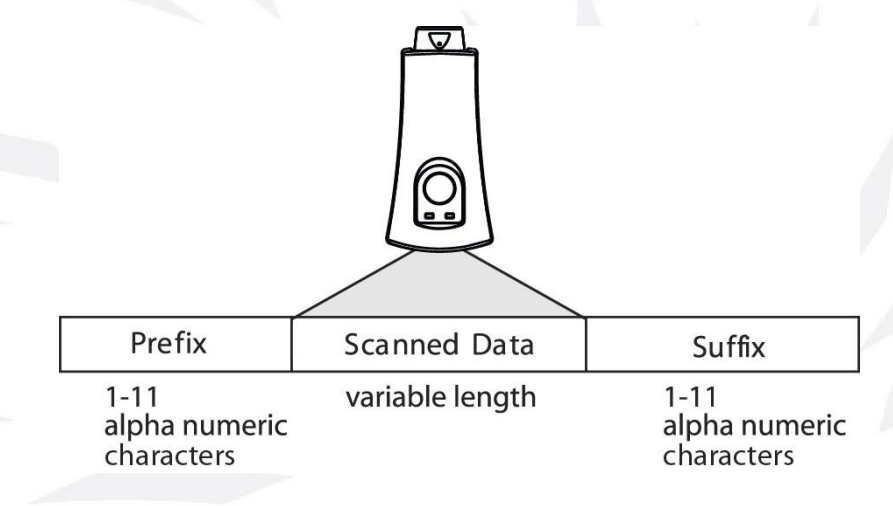

### Transmit AIM ID Character

Use the following codes to transmit an AIM ID or Symbol ID Character before a possible prefix. Default = Don't Transmit AIM ID.

See Appendix C for a chart of supported barcodes and their corresponding AIM ID characters.

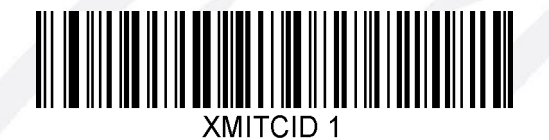

Transmit AIM ID

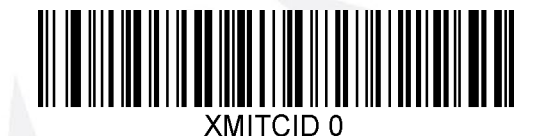

\* Don't Transmit AIM ID

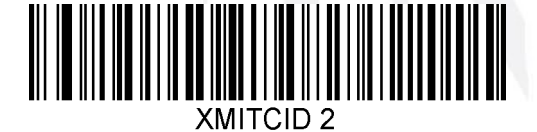

Transmit Symbol ID

### Prefixes

The Prefix character(s) is/are user-definable data characters that can be sent before the scanned data. To enable or disable prefixes, scan the appropriate code below. Default = disabled.

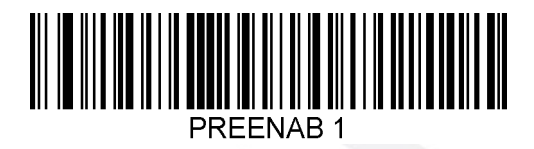

Enable

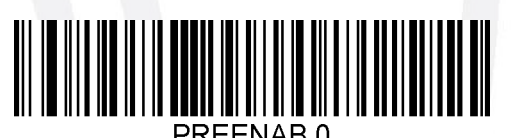

\* Disable

To set all prefix parameters to their default values, use the following code:

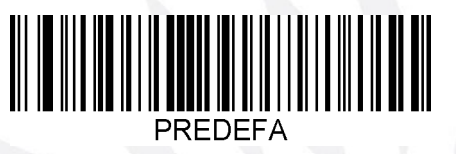

### Prefix Block String

Use the command **PREBLOK** in combination with two (or more) hexadecimal digits to define a specific ASCII character as Prefix or by scanning the barcode below and then set the ASCII character by scanning the digit codes and the SAVE barcode in **Appendix B**.

Please contact JADAK if assistance is needed.

Look at the ASCII conversion chart in **Appendix D** to see what hex digits convert to specific ASCII characters.

For instance, if all the scanned barcodes need to have an "A" added to them in front of the data string, enable Prefixes and send the command **PREBLOK 41**.

It's also possible to program multiple prefixes like **PREBLOK 4229**; this will add "B)" to a code. Default Prefix Block= Carriage Return (hex: 0D).

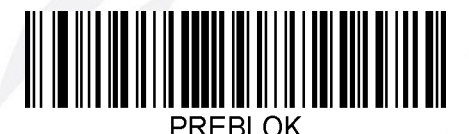

### **Prefix Clear**

To clear all prefixes, use the following code:

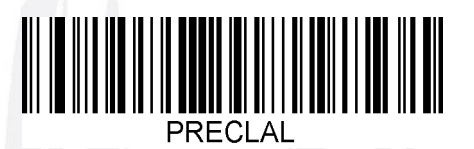

### Suffixes

The Suffix character(s) is/are user-definable data characters that can be sent after the scanned data. To enable or disable suffixes, scan the appropriate code below. Default = Disabled.

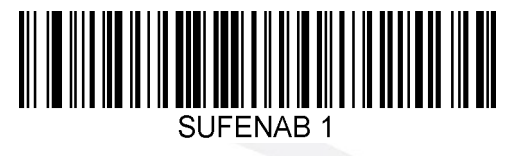

Enable Suffixes

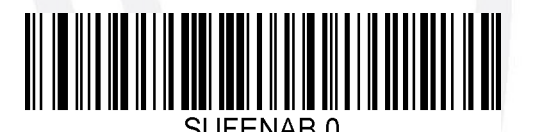

\* Disable Suffixes

To set the suffix parameters to their default values, use the following code:

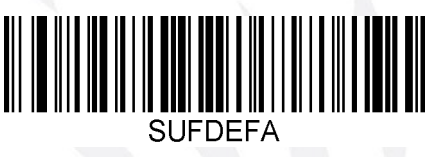

### Suffix Block String

Use the command **SUFBLOK** in combination with one or more sets of two hexadecimal digits to define a specific ASCII character or set of characters as Suffix or by scanning the barcode below and then set the ASCII character by scanning the digit codes and the SAVE barcode in **Appendix B**. Please contact JADAK if assistance is needed.

Look at the ASCII conversion chart in **Appendix D** to see what hex digits convert to specific ASCII characters. You can also program more than one character as a suffix. For example; **SUFBLOK 410A** results in adding an A and a Line Feed (LF) behind each scanned barcode. Default Setting *(Carriage Return (hex: 0D) as Suffix)*:

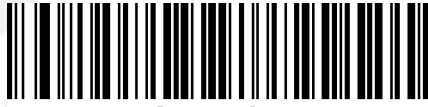

SUFBLOK

### Suffix Clear

To clear all suffixes, use the following code:

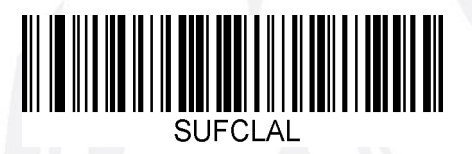

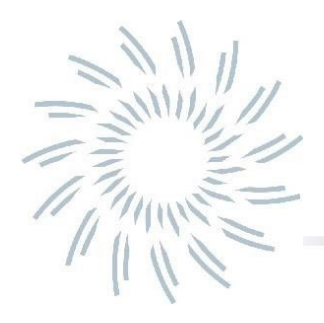

## **Chapter 6 - Imaging**

The HS-1E can be used to capture images in addition to decoding barcodes, as it behaves like a digital camera.

This can be very helpful in applications such as patient identity verification, signature capture, or any other situation where you need to take an image. This chapter describes some of the functions that are related to image capturing.

### **Illumination Brightness**

Use the command **LEDSPWR** to set the Illumination (LEDs Power) between 'Off' and 100% with a value between 0 (=Off) and 2 (=100%).

Note that this setting also is in place when scanning barcodes.

All illumination brightness menu command barcodes are included below. Default = 2 (High)

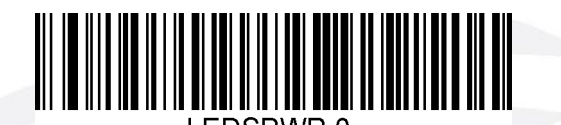

Illumination Off

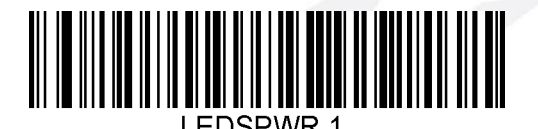

Illumination Brightness Low

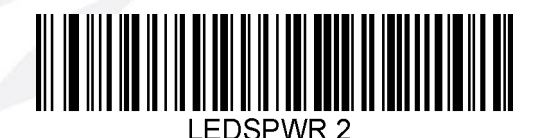

\* Illumination Brightness High

#### Snap an Image

Use the command IMGSNAP to snap/take an image to with the HS-1E.

You can add arguments for specific usage:

- L=1 = use illumination
- P=0 = Picture Type (0=decoding, 1=photo, 2=manual)
- G=x = Gain value (x=1|2|4|8) (note: only works when P=2)
- B=1 = beep on when snapping an image (0=off)
- T=1 = wait for trigger (0=off).

More details and additional arguments for IMGSNAP can be found in the HELP dump list.

#### Send an Image (to Host)

Use the command IMGGETX to get or send an image from the device to the host.

You can add arguments to this command for specific usage:

- xm = sets the send-protocol to X Modem.
- jpg = sends the image as jpeg format (default = bmp)
- q=xx = sets the quality of the image, where xx is a value between 1 and 100 (highest quality)

Example: **IMGGETX xm jpg q=30** sends the image as a jpg file via X Modem with a quality of 30 percent.

More details and additional arguments for IMGGETX can be found in the HELP dump list.

### Image Width and Height

Use these commands to show the image's maximum width and height in pixels.

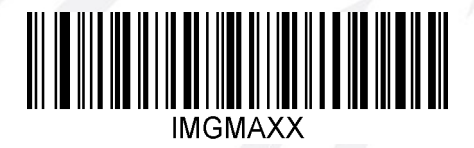

Maximum Width of Image

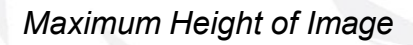

#### **Decode Window**

Decode Windowing is a functionality which allows defining a limited area within the scanner's Field of View, where to look for a barcode, to improve performance.

The idea is that instead of having to search the whole full-sized image for a bar code, the decoder only has to focus on a smaller area, thereby increasing the performance.

As long as the barcode or barcodes are within the boundaries of the Decode Window, they can be decoded, when Decode Windowing is enabled.

If the barcode is partially outside the Decode Window, it will not be decoded. Scan one of the codes below to enable or disable Decode Windowing. Default = Disabled.

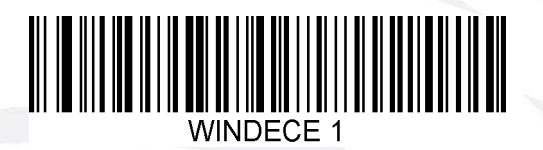

Enable Decode Windowing

\* Disable Decode Windowing

To define the Decode Window, one needs to set the boundaries for Top, Bottom, Left and Right. These boundaries are defined by pixel values within the full frame (e.g. 640 x 480 pixels).

*Note:* There are automated restrictions to prohibit a 'negative' Decode Window size. This means that the Bottom value cannot be 'above' Top and likewise for the values for Left and Right.

### **Decode Window Top/Bottom**

The Top and Bottom boundaries for the decode window can be set either by sending the serial command shown under the barcodes below with a value between 0 and 479, or by scanning one of the barcodes below and then set the boundary pixel value by scanning the digit codes and the SAVE barcode in **Appendix B**. Please contact JADAK if assistance is needed.

Default Top boundary = WINDECT 192. Default Bottom boundary = WINDECB 288.

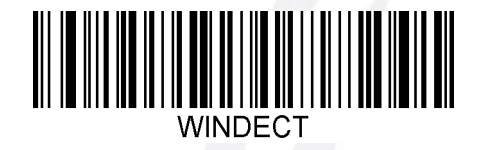

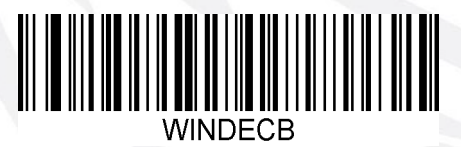

Decode Window Bottom

Decode Window Top

### Decode Window Left/Right

The Left and Right boundaries for the decode window can be set either by sending the serial command shown under the barcodes below with a value between 0 and 639, or by scanning one of the barcodes below and then set the boundary pixel value by scanning the digit codes and the SAVE barcode in **Appendix B**. Please contact JADAK if assistance is needed.

Default Left boundary = WINDECL 256. Default Right boundary = WINDECR 384.

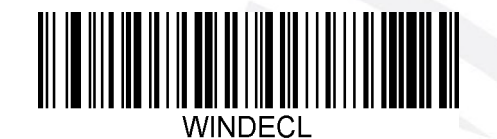

Decode Window Left

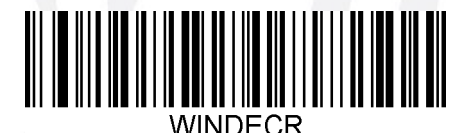

Decode Window Right

### **Decode Window Defaults**

Set all Decode Window settings to their default configuration and values.

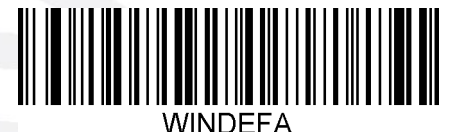

This is a screenshot of an example where a Decode Window with T=190, B=300, L=20, R=130 was used to speed up decoding a Data Matrix code that was offset to the left in the Field of View.

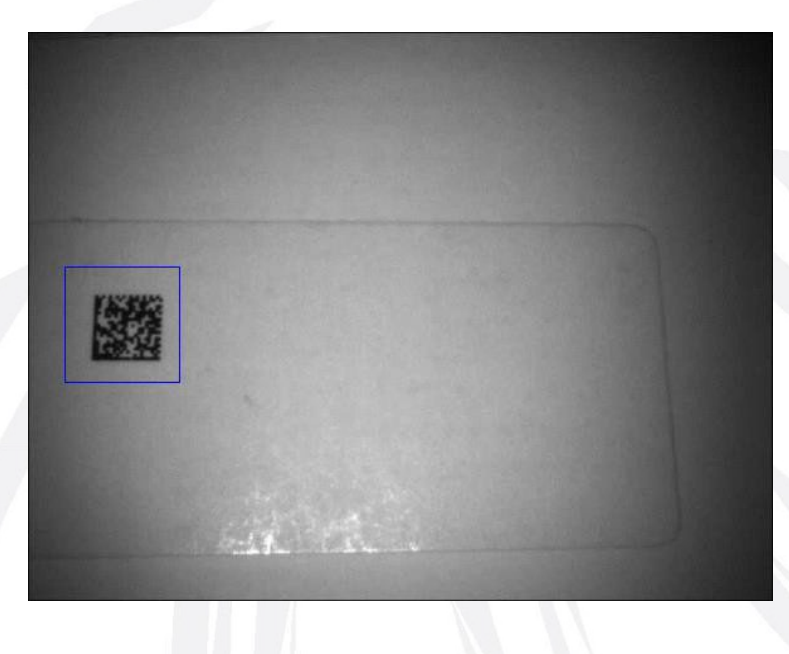
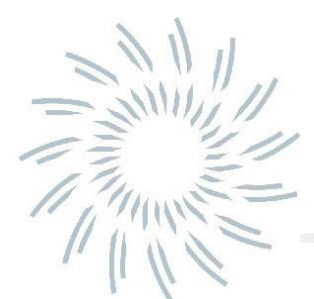

# **Chapter 7 – Symbologies**

This programming section contains menu selections for the following symbologies.

- All Symbologies
- Aztec Code
- Codabar
- Code 11
- Code 128
- Code 39
- Code 93
- Composite Code
- Data Matrix
- EAN/JAN-13
- EAN/JAN-8
- GS1-128
- GS-1 Databar (RSS-14)

- GS-1 Databar Limited (RSS Limited)
- GS-1 Databar Expanded (RSS Expanded)
- Interleaved 2 of 5
- Matrix 2 of 5
- Maxi Code
- MicroPDF417
- MSI
- PDF417
- QR Code
- UPC-A
- UPC-Е
- UPC-E1

*Note:* Please contact JADAK if you're looking to scan a symbology that's not listed here.

## All Symbologies

If you want to decode all the symbologies allowable for your HS-1E, scan the All Symbologies **On** code (Enable All). If on the other hand, you want to decode only a particular symbology, scan All Symbologies Off (Disable All) followed by the On symbol for that particular symbology.

Note: Enabling All Symbologies can have a negative effect on the reading performance, as the decoder has to process more information and determine a found symbology from a larger list.

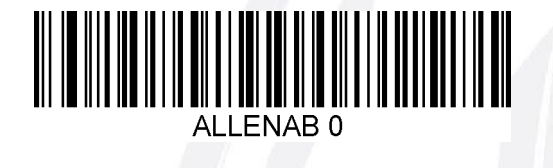

Disable All

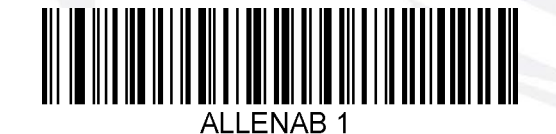

Enable All

# **Linear Symbologies**

## Codabar

## Codabar Defaults

Set all Codabar settings to their default configuration with this code.

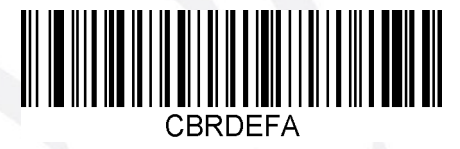

## Codabar On/Off

Scan one of the codes below to enable or disable Codabar. Default = Enabled.

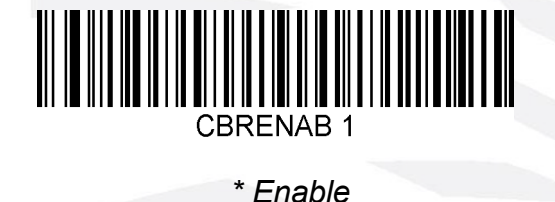

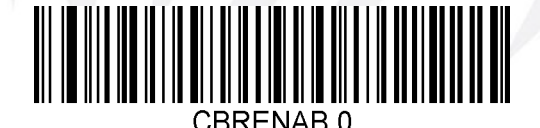

Disable

# Codabar Minimum and Maximum Length

Use the following commands in combination with numerical values to set the minimum and maximum length for allowed Codabar barcodes. Default minimum length = 4. Default maximum length = 55.

The minimum and maximum length for this symbology can be set either by sending the serial command shown under the barcodes below with a value between 2 and 55, or by scanning one of the barcodes below and then set the length by scanning the digit codes and the SAVE barcode in **Appendix B**.

Please contact JADAK if assistance is needed.

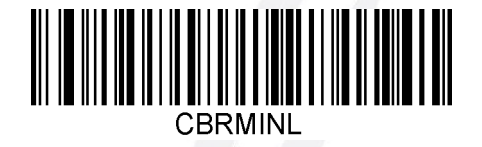

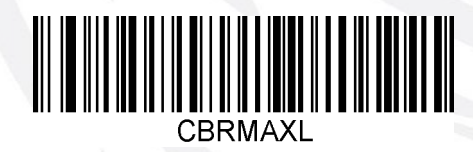

Codabar Maximum length

Codabar Minimum length

# *Code* 11

# Code 11 Defaults

Set all Code 11 settings to their default configuration with this code/command.

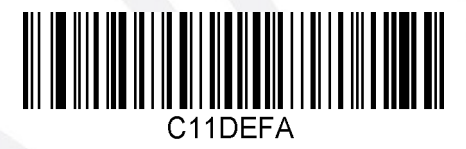

# Code 11 On/Off

Scan one of the codes below to enable or disable Code 11. Default = Disabled.

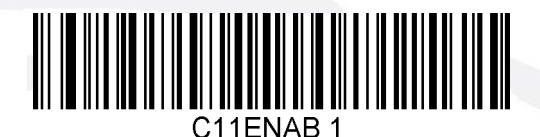

Enable

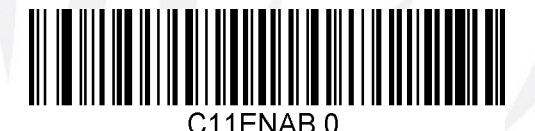

\* Disable

# Code 11 Minimum and Maximum Length

Use the following commands in combination with numerical values to set the minimum and maximum length for allowed Code 11 barcodes. Default minimum length = 4. Default maximum length = 55.

The minimum and maximum length for this symbology can be set either by sending the serial command shown under the barcodes below with a value between 1 and 55, or by scanning one of the barcodes below and then set the length by scanning the digit codes and the SAVE barcode in **Appendix B**.

Please contact JADAK if assistance is needed.

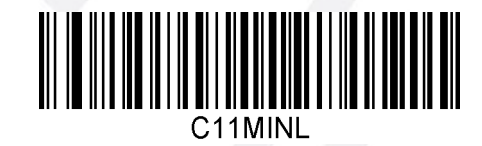

Code 11 Minimum length

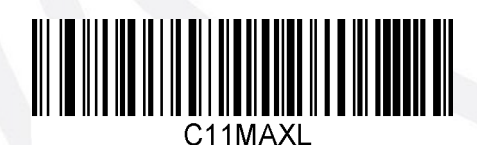

Code 11 Maximum length

# Code 11 Check Digit

The scanner may look for a check digit to decide if the code is valid.

Code 11 usually has 1 check digit and some codes have 2 check digits. Either option can be chosen to be just validated, or validated and transmitted. Default = 1 Check Digit Validate.

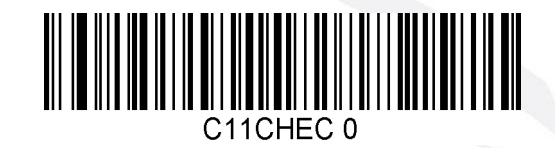

\* 1 Check Digit Validate

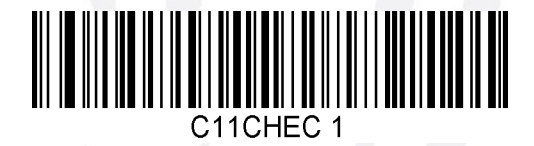

2 Check Digits Validate

*Code 128* 

Code 128 Defaults

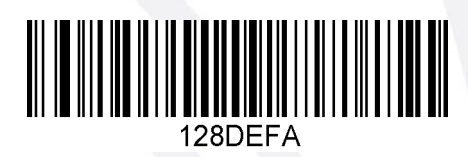

# Code 128 On/Off

Scan one of the codes below to enable or disable Code 128 decoding. Default = Enabled.

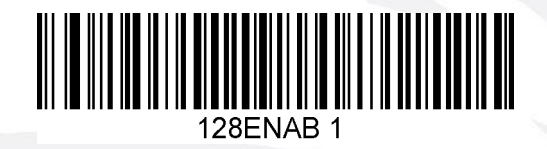

\* Enable

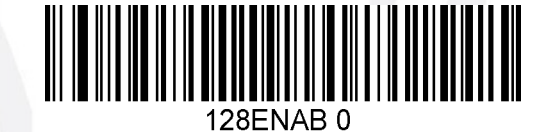

Disable

# Code 128 Minimum and Maximum Length

Use the following commands in combination with numerical values to set the minimum and maximum length. Default minimum length = 0. Default maximum length = 55. The minimum and maximum length for this symbology can be set either by sending the serial command shown under the barcodes below with a value between 0 and 55, or by scanning one of the barcodes below and then set the length by scanning the digit codes and the SAVE barcode in **Appendix B**. Please contact JADAK if assistance is needed.

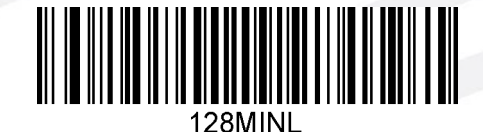

Code 128 Minimum length

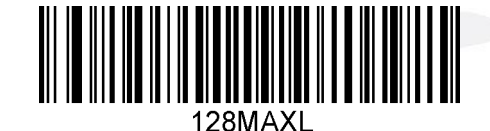

Code 128 Maximum length

# ISBT 128 On/Off

ISBT 128 is a variant of Code 128 used in the blood bank industry. Scan the appropriate bar code below to enable or disable ISBT 128 concatenation. Default = Disabled.

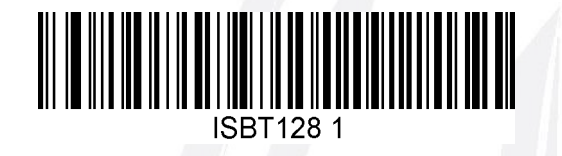

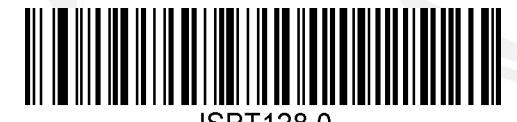

100112

*Code 39* 

Code 39 Defaults

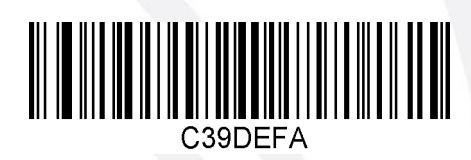

# Code 39 On/Off

Scan one of the codes below to enable or disable Code 39. Default = Enabled.

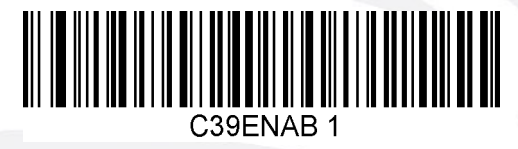

\* Enable

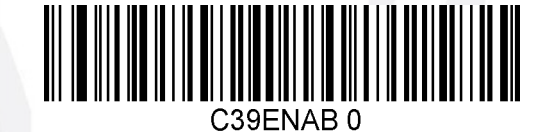

Disable

# Code 39 Minimum and Maximum Length

Use the following commands in combination with numerical values to set the minimum and maximum length for allowed Code 39 barcodes.

Default minimum length = 0. Default maximum length = 48.

The minimum and maximum length for this symbology can be set either by sending the serial command shown under the barcodes below with a value between 0 and 48, or by scanning one of the barcodes below and then set the length by scanning the digit codes and the SAVE barcode in **Appendix B**. Please contact JADAK if assistance is needed.

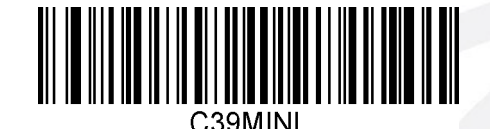

Code 39 Minimum length

Code 39 Maximum length

# Code 39 Full ASCII Conversion

Code 39 Full ASCII is a variant of Code 39 that pairs certain characters so it can include the entire ASCII set. Default = Disabled.

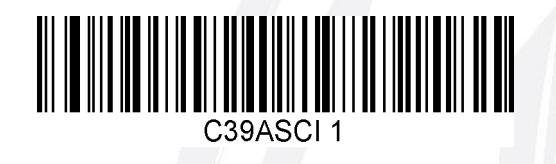

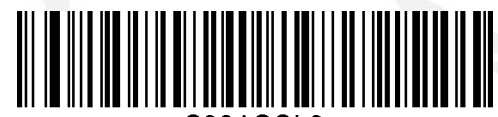

C39ASCI 0

# Code 39 Check Digit

Use the following bar codes to allow scanning of all Code 39's (No Check Digits) or only allow codes with a Check Digit. Default = No Check Digits.

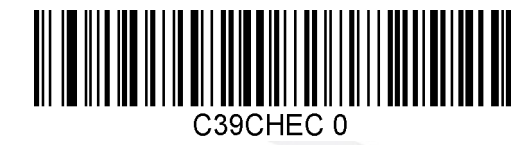

\* Disable

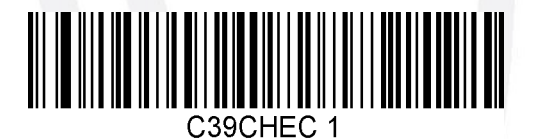

### Enable, but don't transmit

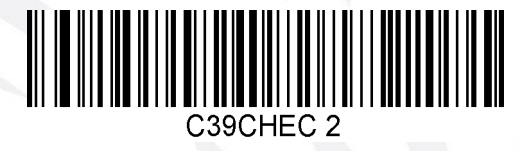

Enable and transmit

# Code 39 Convert to Code 32 / Pharmacode

Code 32 is a variant of Code 39 used by the Italian pharmaceutical industry. Scan the appropriate bar code below to enable or disable converting Code 39 to Code 32. Default = Disabled.

Note: In order for this parameter to work, Code 39 must be enabled.

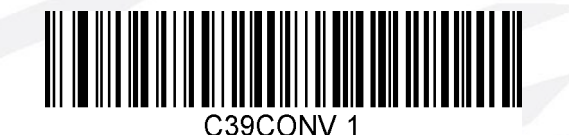

Enable

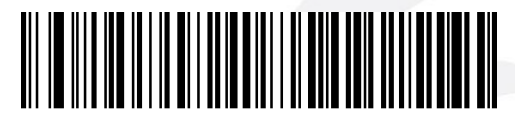

C39CONV 0

\* Disable

## *Code 93*

## Code 93 Defaults

Set all Code 93 settings to their default configuration with this code.

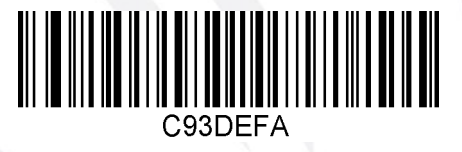

# Code 93 On/Off

Scan one of the codes below to enable or disable Code 93. Default = Enabled.

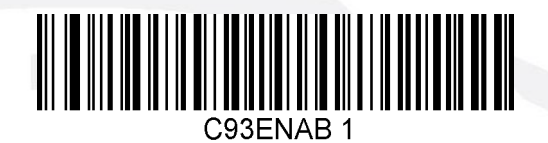

\* Enable

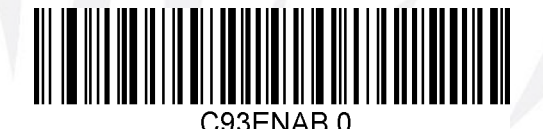

Disable

# Code 93 Minimum and Maximum Length

Use the following commands in combination with numerical values to set the minimum and maximum length for allowed Code 93 barcodes. Default minimum length = 0. Default maximum length = 55.

The minimum and maximum length for this symbology can be set either by sending the serial command shown under the barcodes below with a value between 0 and 55, or by scanning one of the barcodes below and then set the length by scanning the digit codes and the SAVE barcode in **Appendix B**.

Please contact JADAK if assistance is needed.

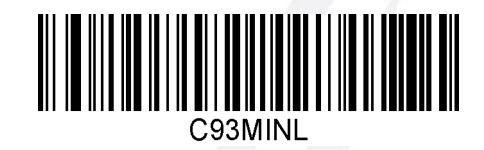

Code 93 Minimum length

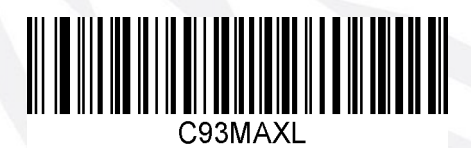

Code 93 Maximum length

## **Composite Code**

## GS 1 Composite Code

Linear codes are combined with a unique 2D composite component to form a new class called GS1 Composite symbology. GS1 Composite symbologies allow for the co-existence of symbologies already in use.

Scan one of the codes below to enable or disable Composite Code. Default = Disabled.

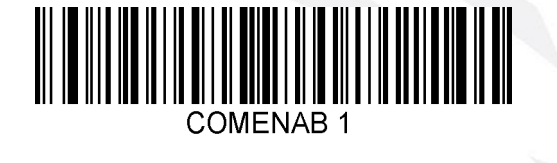

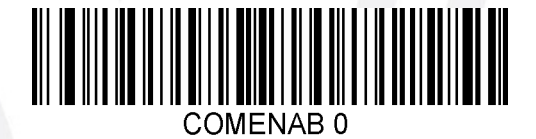

Enable

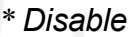

## Composite Code Minimum and Maximum Length

Use the following commands in combination with numerical values to set the minimum and maximum length for allowed Composite Code barcodes. Default minimum length = 1. Default maximum length = 2435.

The minimum and maximum length for this symbology can be set either by sending the serial command shown under the barcodes below with a value between 1 and 2435, or by scanning one of the barcodes below and then set the length by scanning the digit codes and the SAVE barcode in **Appendix B**.

Please contact JADAK if assistance is needed.

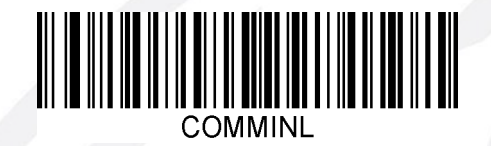

Composite Code Minimum length

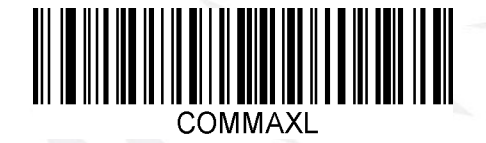

Composite Code Maximum length

## EAN-8/JAN 8

## EAN-8/JAN 8 Defaults

Set the EAN-8 settings to their default configuration with this code.

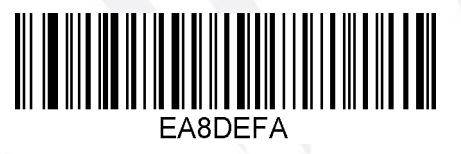

# EAN-8/JAN 8 On/Off

Scan one of the codes below to enable or disable EAN-8. Default = Enabled.

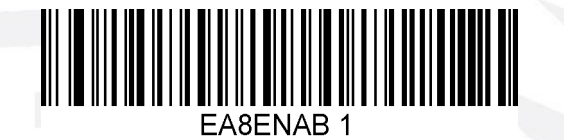

\* Enable

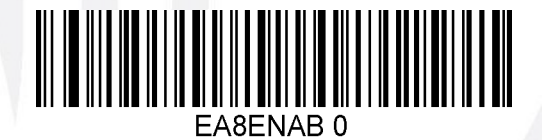

Disable

# EAN-13/JAN 13

EAN-13/JAN 13 Defaults

Set the EAN-13 settings to their default configuration with this code.

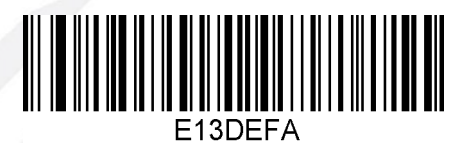

# EAN-13/JAN 13 On/Off

Scan one of the codes below to enable or disable EAN-13. Default = Enabled.

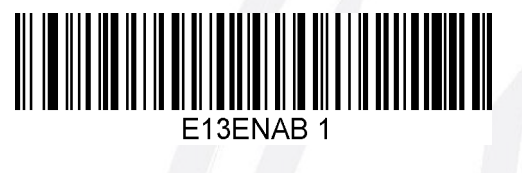

\* Enable

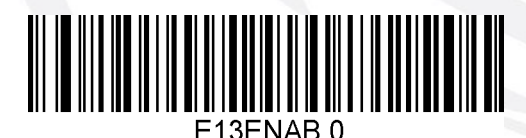

Disable

# GS1-128 (Formerly UCC-EAN128)

Scan one of the codes below to enable or disable GS1-128 Decoding. Default = Enabled.

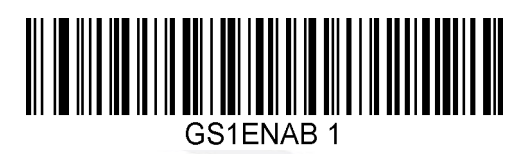

\* Enable

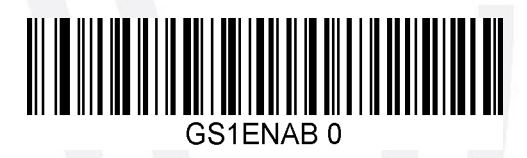

Disable

GS1 DataBar (Formerly RSS-14)

## GS-1 DataBar Defaults

Set the GS-1 Databar settings to their default configuration by scanning this code.

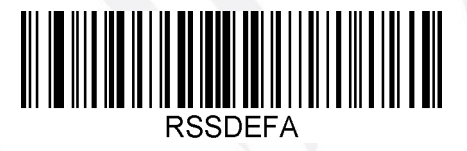

# GS-1 DataBar On/Off

Scan one of the codes below to enable or disable GS1 DataBar. Default = Enabled.

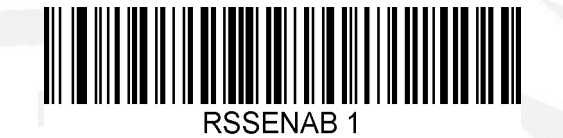

\* Enable

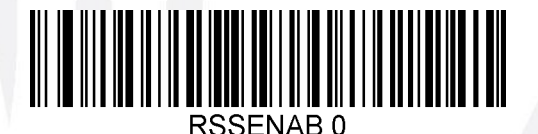

Disable

# GS1 DataBar Limited (Formerly RSS-Limited)

GS-1 DataBar Limited Defaults

Set the GS-1 Databar settings to their default configuration by scanning this code.

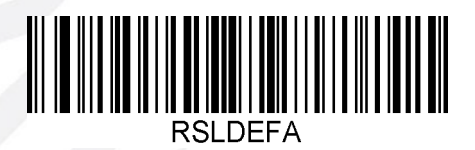

# GS-1 DataBar Limited On/Off

Scan one of the codes below to enable or disable GS1 DataBar Limited. Default = Enabled.

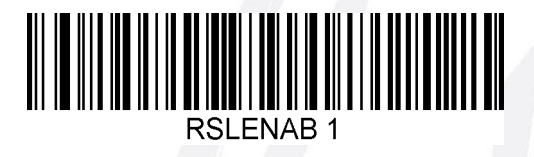

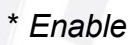

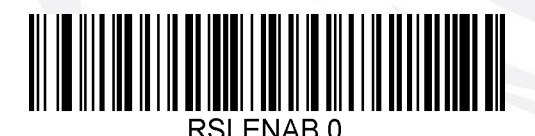

Disable

## GS1 DataBar Expanded (Formerly RSS-Expanded)

## **GS-1** DataBar Expanded Defaults

Set the GS-1 Databar settings to their default configuration by scanning this code.

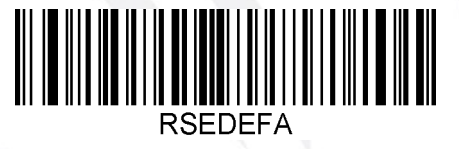

# GS-1 DataBar Expanded On/Off

Scan one of the codes below to enable or disable GS1 DataBar Expanded. Default = Enabled.

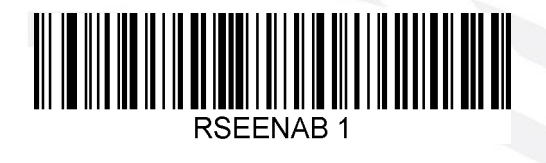

\* Enable

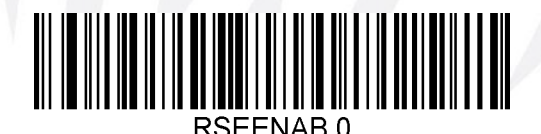

Disable

# **GS-1** Databar Expanded Minimum and Maximum Length

Use the following commands in combination with numerical values to set the minimum and maximum length for allowed GS-1 Databar Expanded (RSS-Expanded) barcodes. Default minimum length = 4. Default maximum length = 74.

The minimum and maximum length for this symbology can be set either by sending the serial command shown under the barcodes below with a value between 4 and 74, or by scanning one of the barcodes below and then set the length by scanning the digit codes and the SAVE barcode in **Appendix B**.

Please contact JADAK if assistance is needed.

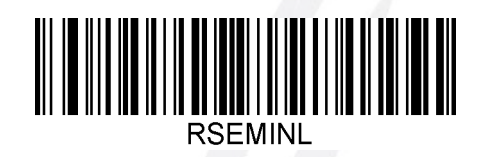

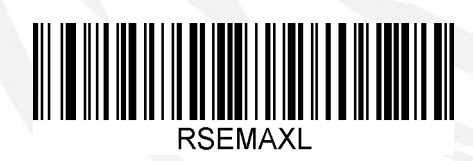

RSS-E Maximum length

RSS-E Minimum length

# Interleaved 2 of 5

# Interleaved 2 of 5 Defaults

Set all Interleaved 2 of 5 settings to their default configuration with this command.

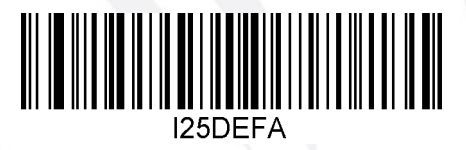

# Interleaved 2 of 5 On/Off

Scan one of the codes below to enable or disable Interleaved 2 of 5. Default = Enabled.

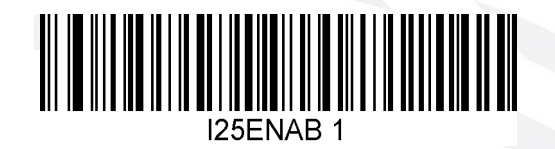

\* Enable

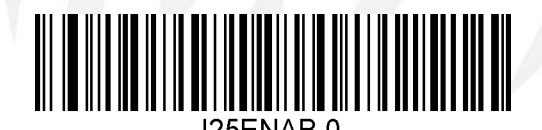

Disable

# Interleaved 2 of 5 Minimum and Maximum Length

Use the following commands in combination with numerical values to set the minimum and maximum length for allowed Interleaved 2 of 5 barcodes. Default minimum length = 6. Default maximum length = 30.

The minimum and maximum length for this symbology can be set either by sending the serial command shown under the barcodes below with a value between 2 and 55, or by scanning one of the barcodes below and then set the length by scanning the digit codes and the SAVE barcode in **Appendix B**.

Please contact JADAK if assistance is needed.

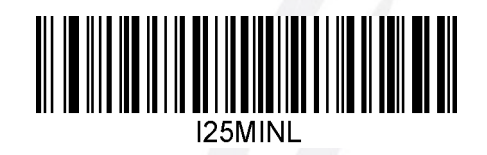

Interleaved 2 of 5 Minimum Length

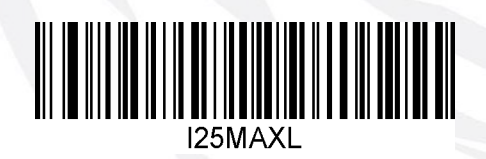

Interleaved 2 of 5 Maximum Length

## Interleaved 2 of 5 Check Digit

The scanner may look for a check digit to decide if the code is valid.

Interleaved 2 of 5's USS (Uniform Symbology Specification) Check digit can be validated and if desired, transmitted too.

Default = Disabled.

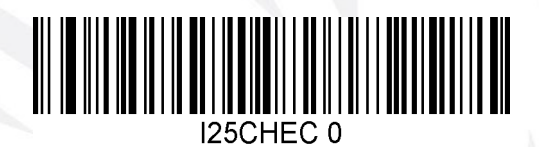

\* Disabled

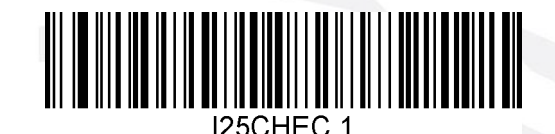

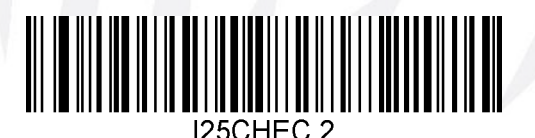

USS Check validate & transmit

USS Check validate

## Matrix 2 of 5

## Matrix 2 of 5 Defaults

Set all Matrix 2 of 5 settings to their default configuration with this command.

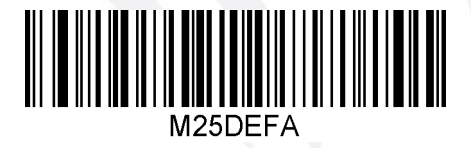

# Matrix 2 of 5 On/Off

Scan one of the codes below to enable or disable Matrix 2 of 5. Default = Disabled.

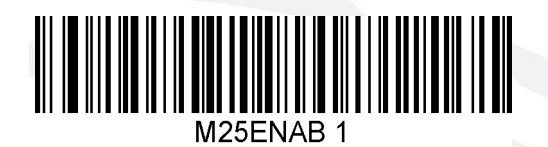

Enable

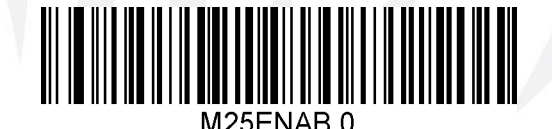

\* Disable

# Matrix 2 of 5 Minimum and Maximum Length

Use the following commands in combination with numerical values to set the minimum and maximum length for allowed Matrix 2 of 5 barcodes. Default minimum length = 4. Default maximum length = 55.

The minimum and maximum length for this symbology can be set either by sending the serial command shown under the barcodes below with a value between 1 and 55, or by scanning one of the barcodes below and then set the length by scanning the digit codes and the SAVE barcode in **Appendix B**.

Please contact JADAK if assistance is needed.

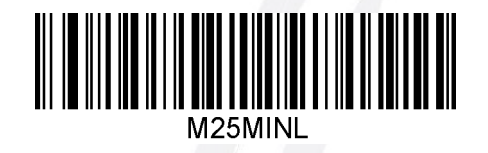

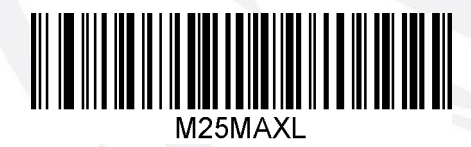

Matrix 2 of 5 Maximum Length

Matrix 2 of 5 Minimum Length

## MSI Defaults

Set all MSI settings to their default configuration with this command.

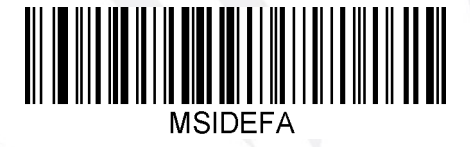

# MSI On/Off

Scan one of the codes below to enable or disable MSI. Default = Disabled.

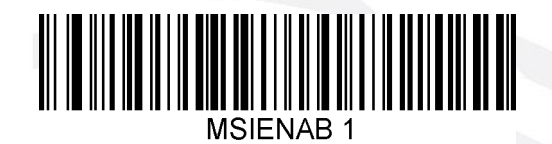

Enable

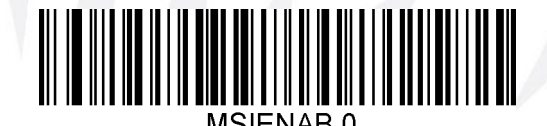

\* Disable

# MSI Minimum and Maximum Length

Use the following commands in combination with numerical values to set the minimum and maximum length for allowed MSI barcodes. Default minimum length = 4. Default maximum length = 48.

The minimum and maximum length for this symbology can be set either by sending the serial command shown under the barcodes below with a value between 4 and 48, or by scanning one of the barcodes below and then set the length by scanning the digit codes and the SAVE barcode in **Appendix B**.

Please contact JADAK if assistance is needed.

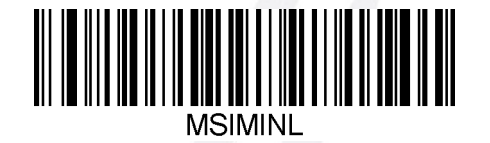

MSI Minimum length

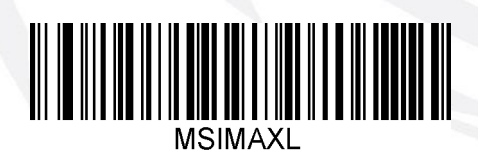

MSI Maximum length

## MSI Check Digits

With MSI symbols, one check digit is mandatory and always verified by the reader. The second check digit is optional.

If the MSI codes include two check digits, scan the Two MSI Check Digits bar code to enable verification of the second check digit.

Default = Enable One Check Digit, but don't transmit.

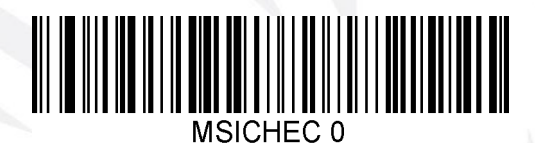

Disable MSI Check Digits

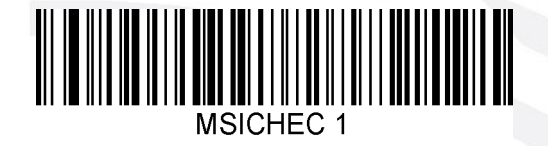

\* Enable One Check Digit, but don't transmit

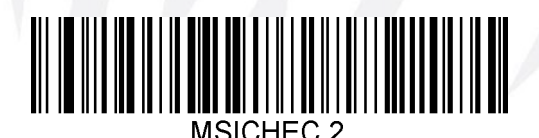

Enable One Check Digit and transmit

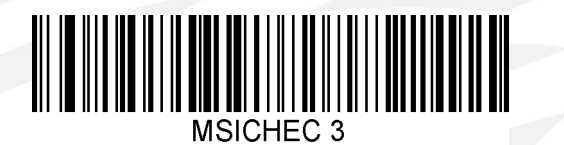

Enable Two Check Digits, but don't transmit

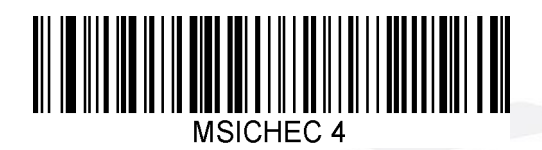

Enable Two Check Digits and transmit

# UPC-A

# **UPC-A Defaults**

Set the UPC-A settings to their default configuration with this command.

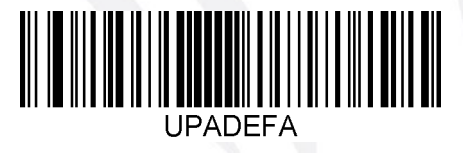

# UPC-A On/Off

Scan one of the codes below to enable or disable UPC-A. Default = Enabled.

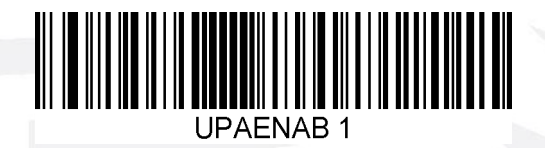

\* Enable

# UPC-A Check Digit

Disable

The check digit is the last character and is used to verify data integrity. This digit is always checked but it may be chosen whether or not to transmit it. Default=Transmit Check Digit.

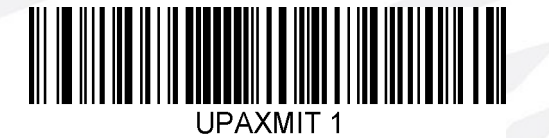

\* Transmit UPC-A Check

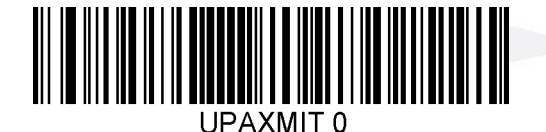

Do Not Transmit UPC-A Check

# UPC-E1

Scan one of the codes below to enable or disable UPC-E(1). Default = Disabled.

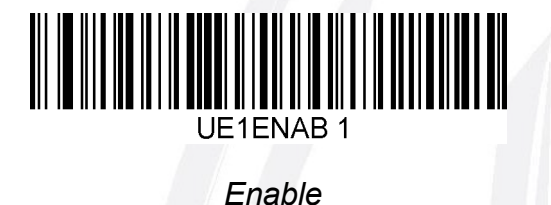

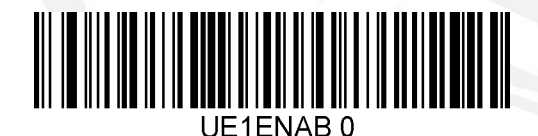

\* Disable

JADAK flexpoint® HS-1E User Manual

# *UPC-E(0)*

# UPC-E(0) Defaults

Set the UPC-E(0) settings to their default configuration with this code.

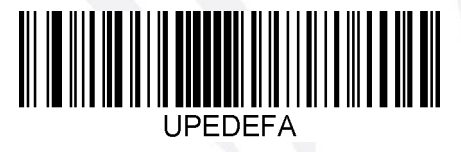

# UPC-E On/Off

Scan one of the codes below to enable or disable UPC-E(0). Default = Enabled.

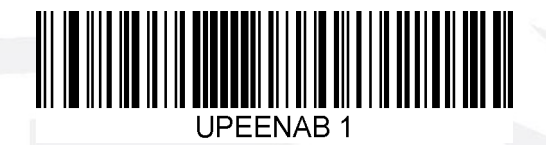

\* Enable

# UPC-E(0) Check Digit

The check digit is the last character and is used to verify data integrity. This digit is always checked but it may be chosen whether or not to transmit it. Default=Transmit Check Digit.

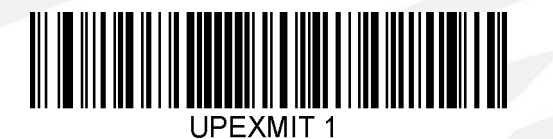

\* Transmit UPC-E Check

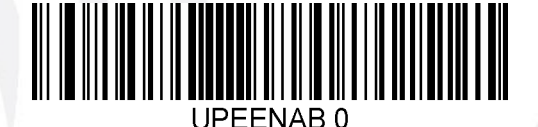

Disable

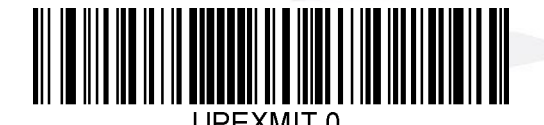

Do Not Transmit UPC-E Check

# UPC-E(0) Expanded Mode On/Off

UPC-E(0) Expanded Mode expands the UPC-E(0) code to the 12 digit, UPC-A format. Scan one of the codes below to enable or disable UPC-E(0) Expanded Mode. Default = Disabled.

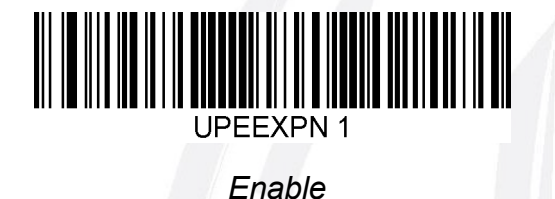

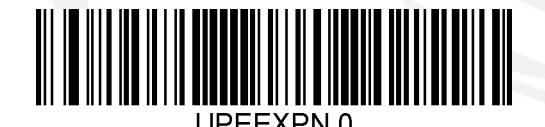

\* Disable

## **1D Stacked Symbologies**

## **PDF417**

# PDF417 Defaults

To set the default values for PDF417, scan this code:

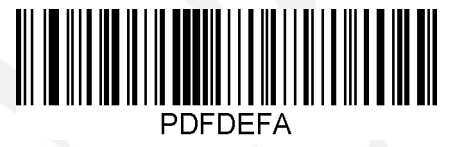

## PDF417 On/Off

Scan one of the codes below to enable or disable PDF417. Default = Enabled.

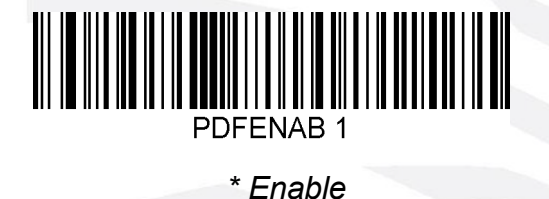

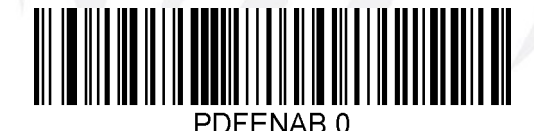

Disable

# PDF417 Minimum and Maximum Length

Use the following commands in combination with numerical values to set the minimum and maximum length for allowed PDF417 barcodes. Default minimum length = 1. Default maximum length = 2750.

The minimum and maximum length for this symbology can be set either by sending the serial command shown under the barcodes below with a value between 1 and 2750, or by scanning one of the barcodes below and then set the length by scanning the digit codes and the SAVE barcode in **Appendix B**. Please contact JADAK if assistance is needed.

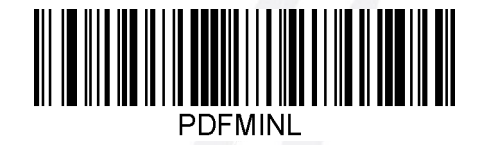

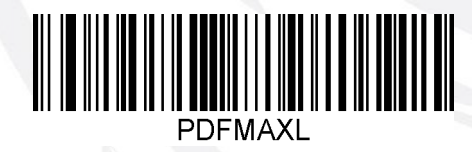

PDF417 Maximum length

PDF417 Minimum length

# MicroPDF417

## MicroPDF417 Defaults

To set the default values for Micro PDF417, scan this code:

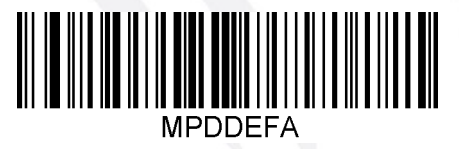

# MicroPDF417 On/Off

Scan one of the codes below to enable or disable Micro PDF417. Default = Disabled.

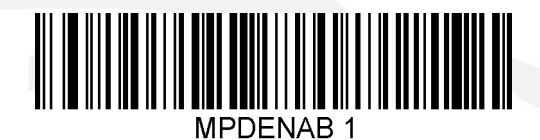

Enable

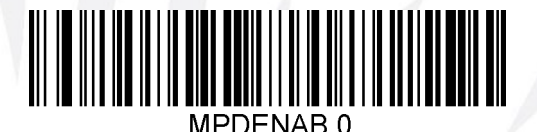

\* Disable

# MicroPDF417 Minimum and Maximum Length

Use the following commands in combination with numerical values to set the minimum and maximum length for allowed MicroPDF417 barcodes. Default minimum length = 1. Default maximum length = 366.

The minimum and maximum length for this symbology can be set either by sending the serial command shown under the barcodes below with a value between 1 and 366, or by scanning one of the barcodes below and then set the length by scanning the digit codes and the SAVE barcode in **Appendix B**.

Please contact JADAK if assistance is needed.

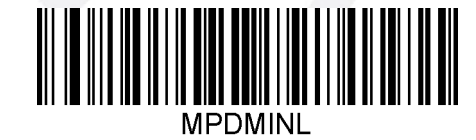

MicroPDF Minimum length

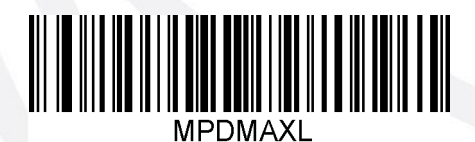

MicroPDF Maximum length

# 2D Matrix Symbologies Aztec Code

# Aztec Code Defaults

To set the default values for Aztec Code, scan this code:

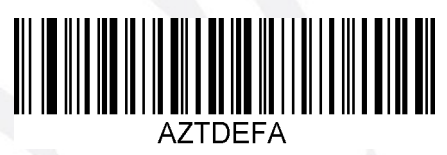

## Aztec Code On/Off

Scan one of the codes below to enable or disable Aztec Code. Default = Enabled.

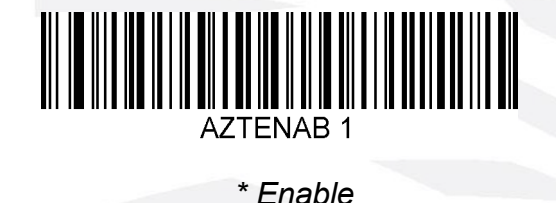

Disable

# Aztec Code Minimum and Maximum Length

Use the following commands in combination with numerical values to set the minimum and maximum length for allowed Aztec barcodes. Default minimum length = 1. Default maximum length = 3832.

The minimum and maximum length for this symbology can be set either by sending the serial command shown under the barcodes below with a value between 1 and 3832, or by scanning one of the barcodes below and then set the length by scanning the digit codes and the SAVE barcode in **Appendix B**. Please contact JADAK if assistance is needed.

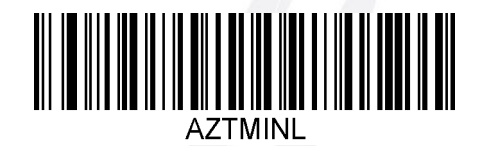

Aztec Code Minimum length

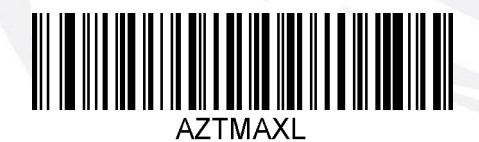

Aztec Code Maximum length

## Data Matrix

## Data Matrix Defaults

To set the default values for Data Matrix, scan this code:

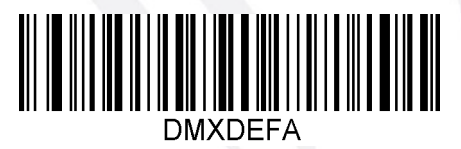

# Data Matrix On/Off

Scan one of the codes below to enable or disable Data Matrix. Default = Enabled.

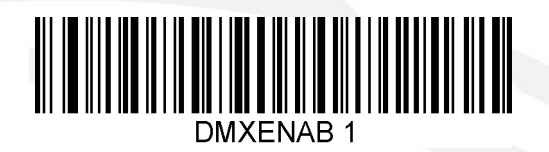

\* Enable

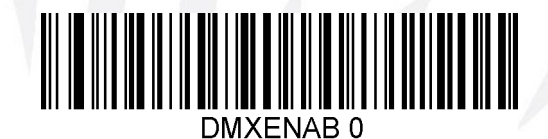

Disable

# Data Matrix Minimum and Maximum Length

Use the following commands in combination with numerical values to set the minimum and maximum length for allowed Data Matrix barcodes. Default minimum length = 1. Default maximum length = 3116.

The minimum and maximum length for this symbology can be set either by sending the serial command shown under the barcodes below with a value between 1 and 3116, or by scanning one of the barcodes below and then set the length by scanning the digit codes and the SAVE barcode in **Appendix B**. Please contact JADAK if assistance is needed.

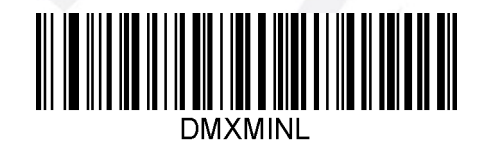

Data Matrix Minimum length

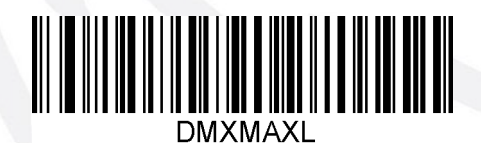

Data Matrix Maximum length

## Maxi Code

# Maxi Code Defaults

To set the default values for Maxi Code, scan this code:

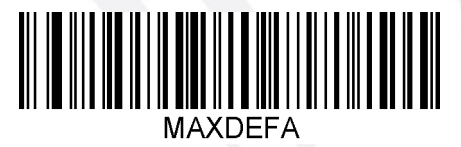

# Maxi Code On/Off

Scan one of the codes below to enable or disable Maxi Code. Default = Disabled.

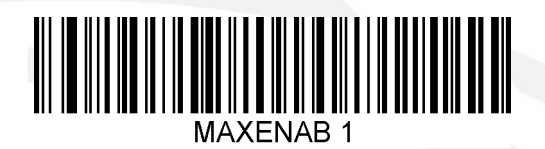

Enable

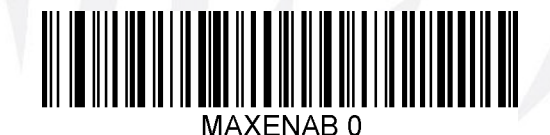

\* Disable

# Maxi Code Minimum and Maximum Length

Use the following commands in combination with numerical values to set the minimum and maximum length for allowed Maxi Code barcodes. Default minimum length = 1. Default maximum length = 150.

The minimum and maximum length for this symbology can be set either by sending the serial command shown under the barcodes below with a value between 1 and 150, or by scanning one of the barcodes below and then set the length by scanning the digit codes and the SAVE barcode in **Appendix B**. Please contact JADAK if assistance is needed.

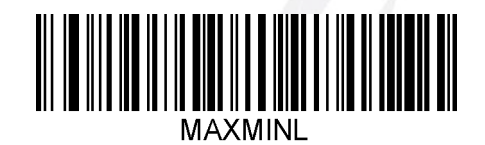

Maxi Code Minimum length

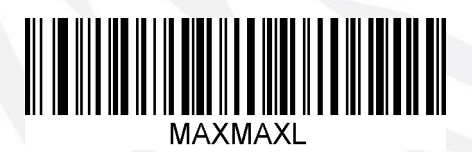

Maxi Code Maximum length

# QR Code

# QR Code Defaults

To set the default values for QR Code, scan this code:

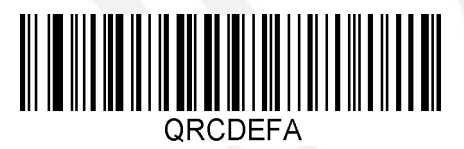

# QR Code On/Off

Scan one of the codes below to enable or disable QR Code. Default = Enabled.

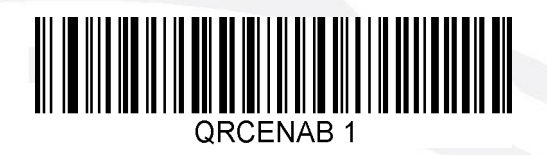

\* Enable

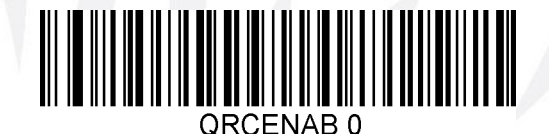

Disable

# QR Code Minimum and Maximum Length

Use the following commands in combination with numerical values to set the minimum and maximum length for allowed QR Code barcodes. Default minimum length = 1. Default maximum length = 7089.

The minimum and maximum length for this symbology can be set either by sending the serial command shown under the barcodes below with a value between 1 and 7089, or by scanning one of the barcodes below and then set the length by scanning the digit codes and the SAVE barcode in **Appendix B**. Please contact JADAK if assistance is needed.

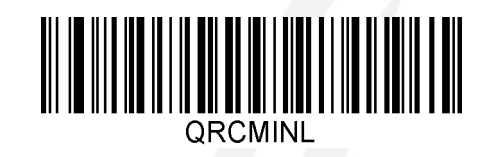

QR Code Minimum length

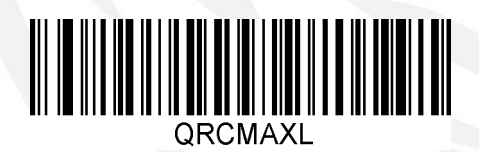

QR Code Maximum length

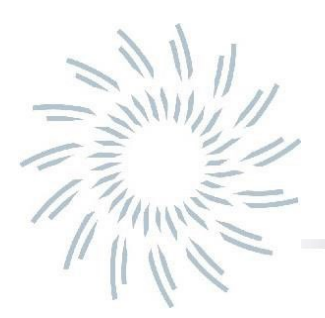

# **Chapter 8 – Product Specifications**

# HS-1E Product Specifications

| Parameter            | Specification                                                                                      |  |
|----------------------|----------------------------------------------------------------------------------------------------|--|
| Dimensions (Typical) |                                                                                                    |  |
| Height               | 1.3 inches (33.1 mm)                                                                               |  |
| Length               | 4.3 inches (109.2 mm)                                                                              |  |
| Width                | 2.1 inches (53.3 mm)                                                                               |  |
| Weight               | 5.5 ounces (155g)                                                                                  |  |
| Aimer & Illumination |                                                                                                    |  |
| Illumination LEDs    | Multispectrum White LEDs CCT 5000k                                                                 |  |
| Aiming LED           | 640 nm Hyper red LED dot                                                                           |  |
| Image                | VGA, 640 x 480 pixels. Binary, TIFF or JPEG output                                                 |  |
| Field of View        | Horizontal: 37.8°, Vertical: 28.8°                                                                 |  |
| Scan Angles          | Tilt: 360°, Pitch: ± 45°, Skew: ± 45°                                                              |  |
| Scan Contrast        | 35% minimum print contrast ratio                                                                   |  |
| Motion Tolerance     | Up to 100cm/s (40 in/s) for 13 mil UPC-A at optimal focus                                          |  |
| Voltage Requirements | 4.75 – 5.25VDC at imager                                                                           |  |
| Current Draw (Max)   |                                                                                                    |  |
| @ 5VDC               | Scanning Idle Inrush                                                                               |  |
| Normal:              | 450mA 60mA 625mA                                                                                   |  |
| Temperature Ranges   |                                                                                                    |  |
| Operating:           | 14°F to +104°F ( -10°C to +40°C)                                                                   |  |
| Storage:             | -40°F to +140°F ( -40°C to +60°C)                                                                  |  |
| Humidity             | 0 to 95% non-condensing, at 104°F (40°C)                                                           |  |
| Mechanical Drop      | Operational after 50 drops from 6 feet (1.8 m) to concrete                                         |  |
| ESD Sensitivity      | ± 8kV Air, ± 4kV contact discharge to any external surface                                         |  |
| Agency Compliance    | FCC Class B, CE EMC Class B, CE Low Voltage Directive,<br>IEC60825-1 LED Safety: Class 1, ENG60950 |  |

## Standard Cable Pin out

## **USB**

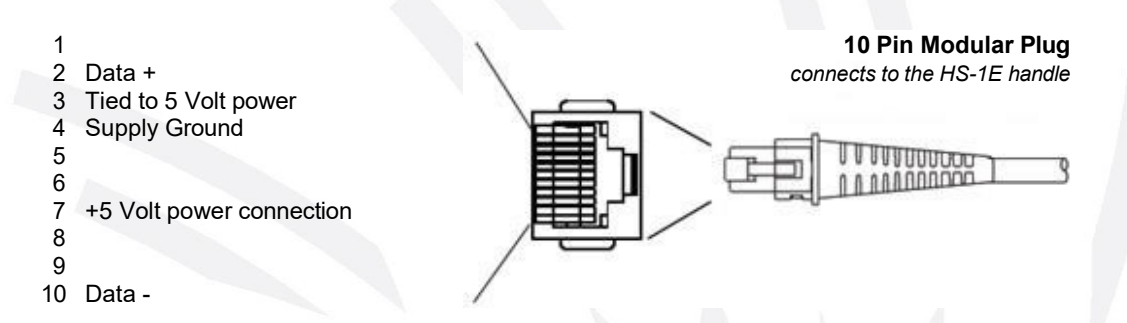

# *RS-232*

 Trigger Line
Shield GND **10 Pin Modular Plug** connects to the HS-1E handle 3 (Supply) Ground RxD - In 4 5 TxD - Out 6 100000 7 +5 Volt power connection 8 RTS - Out 9 CTS - In 10

Reference for the signal direction is the scanner.

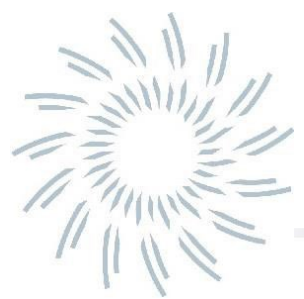

# **Chapter 9 - Maintenance**

## **Repairs**

Repairs and/or upgrades are not to be performed on this product by the (end-)user. These services are to be performed by JADAK only. Please contact JADAK for your service needs.

### Maintenance

The HS-1E provides reliable and efficient operation with a minimum of care. Although specific maintenance is not required, the following periodic checks ensure dependable product operation:

### Cleaning the Scanning Window

Reading performance may degrade if the scanner's window is not clean. If the window is visibly dirty, or if the scanner is not operating well, clean the window with a soft cloth or lens tissue dampened with water (or a mild detergent- water solution). If a detergent solution is used, rinse with a clean lens tissue dampened with water only.

#### Cleaning the Scanner Housing

In normal use, liquids and dusts will not penetrate into the housing. However, the scanner should not be submerged in water or other liquids. It is also good practice to dampen the cleansing cloth vs. spraying the scanner directly.

The HS-1E housing is compatible with the following medical grade cleaners:

Sani-Cloth® HB Sani-Cloth® Plus Hydrogen Peroxide CaviWipes™ 409® Glass and Surface Cleaner Windex® Blue Clorox® Bleach (100%) Isopropyl Alcohol Gentle dish soap and water

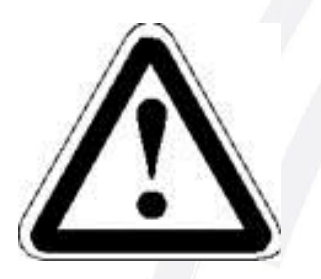

### Caution!

Do not submerge the HS-1E in water. Do not use abrasive wipes or tissues on the HS-1E's window – abrasive wipes may scratch the window. Never use solvents (e.g., acetone, benzene, ether, or phenol-based agents) on the housing or window – solvents may damage the finish or the window.

## Interface Cable

Inspect the HS-1E's interface cable and connector for wear or other signs of damage. A badly worn cable or damaged connector may interfere with scanner operation.

Should the cable be damaged, the cable can be replaced in the field.

NOTE: The use of non-JADAK cables voids the warranty.

## **Replacing the Interface Cable**

#### To Replace the JADAK HS-1E Interface Cable:

- 1. Turn the power to the host system OFF.
- 2. Disconnect the HS-1E's cable from the terminal or computer.
- 3. Locate the small triangular label that covers a hole on the bottom of the HS-1E near the cable connection point. This hole is the cable release.
- 4. Straighten one end of a paper clip.
- 5. Insert the straight end of the paper clip into the small hole and press in. This depresses the retention tab, releasing the connector. Pull the connector out while maintaining pressure on the paper clip. When the connector is free, remove the paper clip.
- 6. Replace with the new cable. Insert the connector into the opening and press firmly. The connector is keyed to go in only one way, and will click into place.

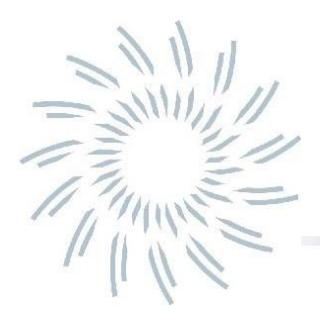

## **Obtaining Technical Assistance or Factory Service**

JADAK provides assistance and service for all its products. To obtain warranty or non-warranty service, return the unit to JADAK (postage paid) with a copy of the dated purchase record attached. Contact the appropriate location below to obtain a Return Material Authorization number (RMA #) before returning the product.

If you need assistance installing or troubleshooting your scanner, please contact the JADAK office in your area.

### North America

7279 William Barry Blvd. North Syracuse, New York 13212-3349 Telephone: +1 315-701-0678 Toll Free: 888-388-0490 Fax: +1 315-701-0679 E-mail: info@jadaktech.com

### EMEA

Emmastraat 16 4811 AG, Breda The Netherlands Telephone +31 (0)76-522-5588 Fax: +31 (0)76-522-4747 E-mail: info@jadak.eu

### Asia Pacific

Building 8 Gangtian Industrial Square GangTian Road Suzhou Industrial Park JiangSu, China 215024 Telephone +86 512-6283-7080 Fax: +86 512-6283-7087 E-mail: info@jadaktech.com

## Limited Warranty

Novanta Corporation (hereafter referred to as "JADAK") warrants the HS-1E to be free from defects in materials and workmanship and to conform to JADAK's published specifications applicable to the products purchased at the time of shipment. This warranty does not cover the interface cable and does not include any JADAK product which is (i) improperly installed or used; (ii) damaged by accident or negligence, including failure to follow the proper maintenance, service, and cleaning schedule; or (iii) damaged as a result of: (A) Modification or alteration by the purchaser or other party, (B) Excessive voltage or current supplied to or drawn from the interface connections, (C) Static electricity or electrostatic discharge, (D) Operation under conditions beyond the specified operating parameters, or (E) Repair or service of the product by anyone other than JADAK or its authorized representatives.

This warranty shall extend from the time of shipment for the duration published by JADAK for the product at the time of purchase ("Warranty Period"). Any defective product must be returned (at purchaser's expense) during the Warranty Period to JADAK factory for inspection. No product will be accepted by JADAK without a Return Materials Authorization, which may be obtained by contacting JADAK. In the event that the product is returned to JADAK within the Warranty Period and JADAK determines to its satisfaction that the product is defective due to defects in materials or workmanship, JADAK, at its sole option, will either repair or replace the product without charge, except for return shipping to JADAK.

EXCEPT AS MAY BE OTHERWISE PROVIDED BY APPLICABLE LAW, THE FOREGOING WARRANTY IS IN LIEU OF ALL OTHER COVENANTS OR WARRANTIES, EITHER EXPRESSED OR IMPLIED, ORAL OR WRITTEN, INCLUDING, WITHOUT LIMITATION, ANY IMPLIED WARRANTIES OF MERCHANTABILITY OR FITNESS FOR A PARTICULAR PURPOSE. JADAK'S RESPONSIBILITY AND PURCHASER'S EXCLUSIVE REMEDY UNDER THIS WARRANTY IS LIMITED TO THE REPAIR OR REPLACEMENT OF THE DEFECTIVE PRODUCT WITH NEW OR REFURBISHED PARTS. IN NO EVENT SHALL JADAK BE LIABLE FOR INDIRECT. INCIDENTAL, OR CONSEQUENTIAL DAMAGES, AND, IN NO EVENT, SHALL ANY LIABILITY OF JADAK ARISING IN CONNECTION WITH ANY PRODUCT SOLD HEREUNDER (WHETHER SUCH LIABILITY ARISES FROM A CLAIM BASED ON CONTRACT, WARRANTY, TORT, OR OTHERWISE) EXCEED THE ACTUAL AMOUNT PAID TO JADAK FOR THE PRODUCT. THESE LIMITATIONS ON LIABILITY SHALL REMAIN IN FULL FORCE AND EFFECT EVEN WHEN JADAK MAY HAVE BEEN ADVISED OF THE POSSIBILITY OF SUCH INJURIES, LOSSES, OR DAMAGES. SOME STATES, PROVINCES, OR COUNTRIES DO NOT ALLOW THE EXCLUSION OR LIMITATIONS OF INCIDENTAL OR CONSEQUENTIAL DAMAGES, SO THE ABOVE LIMITATION OR EXCLUSION MAY NOT APPLY TO YOU.

All provisions of this Limited Warranty are separate and severable, which means that if any provision is held invalid and unenforceable, such determination shall not affect the validity of enforceability of the other provisions hereof. Use of any peripherals not provided by the manufacturer may result in damage not covered by this warranty. This includes but is not limited to: cables, power supplies, cradles, and docking stations. JADAK extends these warranties only to the first end users of the products. These warranties are non-transferable. The duration of the limited warranty for the HS-1E is for one (1) year.

## Statement of Agency Compliance

This HS-1E complies with part 15 of the FCC Rules. Operation is subject to the following two conditions: (1) this HS-1E may not cause harmful interference and (2) this HS-1E must accept any interference received, including interference that may cause undesired operation.

## FCC Class B Compliance Statement

This equipment has been tested and found to comply with the limits for a Class B digital HS-1E pursuant to part 15 of the FCC Rules. These limits are designed to provide reasonable protection against harmful interference in a residential installation. This equipment generates, uses, and can radiate radio frequency energy and, if not installed and used in accordance with the instructions, may cause harmful interference to radio communications. However, there is no guarantee that interference will not occur in a particular installation. If this equipment does cause harmful interference to radio or television reception, which can be determined by turning the equipment off and on, the user is encouraged to try to correct the interference by one or more of the following measures:

- Reorient or relocate the receiving antenna.
- Increase the separation between the equipment and receiver.
- Connect the equipment into an outlet on a circuit different from that to which the receiver is connected.
- Consult the dealer or an experienced radio or television technician for help.

**Caution:** Any changes or modifications made to this HS-1E, which are not expressly approved by Novanta Corporation, may void the user's authority to operate the equipment.

**Note:** To maintain compliance with FCC Rules and Regulations, cables connected to this HS-1E must be shielded cables, in which the cable's shield wire(s) have been grounded (tied) to the connector shell.

# *flexpoint*<sup>TM</sup> *HS-1E Declaration of Conformity*

### CAT-HS1E-H4xx, CAT-HS1E-H3xx or any JDK-XXXX variant of the base CAT models.

Manufacturer

Novanta Corporation

Address -

7279 William Barry Blvd, North Syracuse NY 13212

**Product Description** 

Barcode Scanner

This declaration of conformity is issued under the sole responsibility of the manufacturer.

The object of this declaration conforms with the relevant Union harmonization Legislation:

LOW VOLTAGE DIRECTIVE 2014/35/EU as amended

Council Directive of February 26, 2014 on the harmonisation of the laws of Member States relating to electrical equipment designed for use within certain voltage limits

EMC DIRECTIVE

#### 2014/30/EU as amended

Council Directive of February 26, 2014 on the approximation of the laws of the Member States relating to electromagnetic compatibility

RADIO EQUIPMENT DIRECTIVE N/A

**ROHS DIRECTIVE** 

2011/65/EU

Directive 2011/65/EU of the European Parliament and of the Council of 8<sup>th</sup> June 2011 on the restriction of the use of certain hazardous substances in electrical and electronic equipment

FIRST YEAR OF THE CE 2017 MARKING

Conformity of the product with the requirements of EU directives is established through full compliance with the following standards:

## Harmonized European Norms

| Standard                | Year + Amendments                           | Description               |
|-------------------------|---------------------------------------------|---------------------------|
| EN 60950-1              | 2006+A11:2009+A1:2010+A12:2<br>011+ A2:2013 | Product Safety            |
| EN 55024                | 2010                                        | Immunity                  |
| EN 55032                | 2012                                        | EME                       |
| EN 61000-3-2            | 2014                                        | Harmonics (current < 16A) |
| EN 61000-3-3            | 2013                                        | Flicker (current < 16A)   |
| CFR47 Part 15 Subpart B |                                             | Radiated Emissions        |

Authorized on behalf of JADAK:

| Name      | Eva Gravius              |
|-----------|--------------------------|
| Function  | VP Engineering           |
| Address   | North Syracuse, New York |
| Date      | June 22, 2017            |
| Signature | 2. Drain                 |

# **Operating Characteristics**

| Parameter                             | Range                                                                                                    |  |
|---------------------------------------|----------------------------------------------------------------------------------------------------|--|
| Operating Voltage                     | 4.75V DC - 5.25V DC                                                                                                    |  |
| Operating Current                     | ldle – 60mA typical.<br>Scanning – 450mA typical, 500mA max.                                                                                        |  |
| Major component operating frequencies | Crystal – 24kHz.<br>Microprocessor core – 400Mhz.<br>Memory Interface – 133Mhz.<br>Switching power supplies – 1Mhz, 2Mhz.<br>Imaging sensor – 24Mhz |  |

# Safety and Regulatory Notices

## Warning Labels and Markings

| Symbol | Meaning | Warning Description & Abbreviations                                                                                                    |
|--------|---------|----------------------------------------------------------------------------------------------------|
|        | Warning | Consult product documents for additional information on this topic.                                                                                                    |
| CE     | CE Mark | Indicates compliance with the Council Directive 93/68/EEC for the<br>European Union.                                                                                                    |
|        | WEEE    | Indicates that electrical and electronic equipment should be disposed of<br>properly and separate from other types of waste.<br>Looking to recycle your JADAK parts or products? JADAK is a<br>participant in the WEEE Directive.<br>For more information email us at <u>weee@jadaktech.com</u> |
|        | RoHS    | Indicates the restriction of hazardous substances commonly used in electrical and electronic equipment. The symbol indicates the device is compliant with the limits set forth by the directive.                                                                                                |
# Appendices

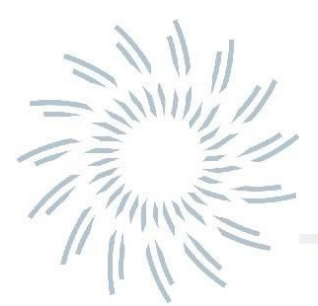

### Appendix A - Command Format

The HS-1E accepts a wide range of configuration commands. Commands can be sent to the HS-1E whether by scanning a menu barcode symbol or via Serial commands sent from the host machine.

The HS-1E command format is:

Send Command: #<parameter><space><argument><specifier>[Carriage Return]

| Where:     |                                            |
|------------|--------------------------------------------|
| Parameter: | Command                                    |
| Argument:  | Value to be set, if applicable             |
| Specifier: | Character to designate action to be taken. |

| Specifier | Action                                       |
|-----------|----------------------------------------------|
| !         | Save value to RAM                            |
|           | Save value to ROM                            |
| @         | Save all current settings to custom defaults |
| ?         | Query current value (use without argument)   |
| *         | Query range (use without argument)           |

All available commands are listed on the following pages as well as a brief description of what the parameter choices mean. Some commands require further elaboration that can be found in the relevant sections in this manual.

For example, the command to enable reading of Code 128 barcode symbols is "128ENAB 1". The full command to apply this setting to ROM is:

### #128ENAB 1. [CR]

Throughout this manual, the serial command for each setting is shown directly below the corresponding barcode menu symbol. Additionally, all commands are shown in table A1-2.

Upon reception of the special command "**HELP**", the HS-1E will output all of its commands serially to the host computer, in the format shown in table A1-1. This is a very helpful way to see what commands and ranges are supported by the firmware version that you are using, and to archive the HS-1E configuration.

### **Query Commands**

This section will describe in more detail how to use the query commands.

Several special characters can be used to query the device about its settings:

- What is the default value for the setting?
- ? What is the device's current ROM value for the setting?
- % What is the device's current RAM value for the setting?
- \* What is the range of possible values for the setting?

#### Examples:

In the following examples, a bracketed notation [] depicts a non-displayable response.

Query Goal: What is the range of possible values for the Code 128 Max Length?

**Send:** #128MAXL \*[CR]

Response: #0-55[CR]

Query Goal: What is the default value for the Code 128 Max Length?

**Send:** #128MAXL ^[CR]

Response: #55[CR]

### Menu Bar Code Scanning

As the JADAK HS-1E can be programmed by scanning menu bar codes or by sending serial commands to the engine, there is an option to restrict the ability to scan menu codes. By setting **MNUENAB 0**, you can no longer scan menu programming barcodes. The only command or scannable menu barcode to revert this will be **MNUENAB 1**. Default = Enabled.

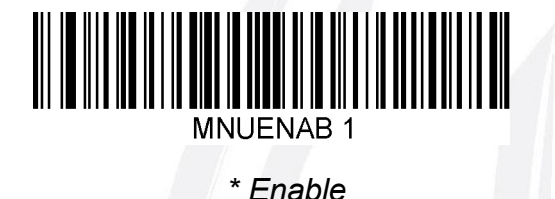

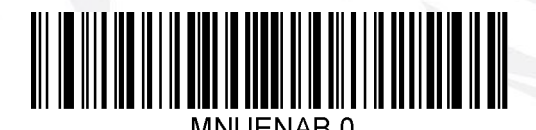

Disable

| #Cmds<br>#       | Description                                 | RAM  | ROM  | Default | Range |
|------------------|---------------------------------------------|------|------|---------|-------|
| "<br>#HELP       | Display command list                        | N/A  | N/A  | N/A     | N/A   |
| #DEFAULT         | Restore All Settings To Custom Defaults     | N/A  | N/A  | N/A     | N/A   |
| #DEFFACT         | Restore All Settings To Factory Defaults    | N/A  | N/A  | N/A     | N/A   |
| #DNLDAPP         | Download a firmware (*.moc) file via XModem | N/A  | N/A  | N/A     | N/A   |
| #HOSTCFG         | Host Interface Types                        | N/A  | N/A  | N/A     | N/A   |
| #REVSOFT         | Request Firmware revision information       | N/A  | N/A  | N/A     | N/A   |
| #REVTIME         | Request Time and Date of build information  | N/A  | N/A  | N/A     | N/A   |
| #REV ALL         | Report detailed scan engine info            | N/A  | N/A  | N/A     | N/A   |
| #ALLENAB         | Enable all Symbologies                      | N/A  | N/A  | N/A     | N/A   |
| #COMENAB         | Enable Composite Code                       | 0    | 0    | 0       | 0-1   |
| #COMMAXL         | Composite Code Max Symbol Length            | 2435 | 2435 | 2435    | 1-    |
| #COMMINL<br>2435 | Composite Code Min Symbol Length            | 1    | 1    | 1       | 1-    |
| #128DEFA         | Default Code 128 Parameters                 | N/A  | N/A  | N/A     | N/A   |
| #128ENAB         | Enable Decoding Code 128                    | 1    | 1    | 1       | 0-1   |
| #128MAXL         | Max Code 128 Symbol Length                  | 55   | 55   | 55      | 0-55  |
| #128MINL         | Min Code 128 Symbol Length                  | 0    | 0    | 0       | 0-55  |
| #ISBT128         | Enable ISBT-128                             | 0    | 0    | 0       | 0-1   |
| #C39DEFA         | Default Code 39 Parameters                  | N/A  | N/A  | N/A     | N/A   |
| #C39ASCI         | Code 39 Full ASCII Mode                     | 0    | 0    | 0       | 0-1   |
| #C39CHEC         | Code 39 Check Digit 0=none 1=req 2=req+xmit | 0    | 0    | 0       | 0 1 2 |
| #C39ENAB         | Enable Code 39 Decoding                     | 1    | 1    | 1       | 0-1   |
| #C39MAXL         | Max Code 39 Symbol Length                   | 48   | 48   | 48      | 0-48  |
| #C39MINL         | Min Code 39 Symbol Length                   | 0    | 0    | 0       | 0-48  |
| #C39CONV         | convert C39 to C32 Pharmacode               | 0    | 0    | 0       | 0-1   |
| #CBRDEFA         | Default Codabar Parameters                  | N/A  | N/A  | N/A     | N/A   |
| #CBRENAB         | Enable Decoding Codabar                     | 1    | 1    | 1       | 0-1   |
| #CBRMAXL         | Max Codabar Symbol Length                   | 55   | 55   | 55      | 2-55  |
| #CBRMINL         | Min Codabar Symbol Length                   | 4    | 4    | 4       | 2-55  |
| #I25DEFA         | Default I25 Parameters                      | N/A  | N/A  | N/A     | N/A   |
| #I25CHEC         | I25 Check Digit 0=none 1=req 2=req+xmit     | 0    | 0    | 0       | 0 1 2 |
| #I25ENAB         | Enable Decoding I25                         | 1    | 1 -  | 1       | 0-1   |
| #I25MAXL         | Max I25 Symbol Length                       | 30   | 30   | 30      | 2-55  |
| #I25MINL         | Min I25 Symbol Length                       | 6    | 6    | 6       | 2-55  |
| #C11DEFA         | Default Code 11 Parameters                  | N/A  | N/A  | N/A     | N/A   |
| #C11CHEC         | Code 11 2-Char Check Digit                  | 0    | 0    | 0       | 0-1   |
| #C11ENAB         | Enable Decoding Code 11                     | 0    | 0    | 0       | 0-1   |
| #C11MAXL         | Code 11 Max Symbol Length                   | 55   | 55   | 55      | 1-55  |
| #C11MINL         | Code 11 Min Symbol Length                   | 4    | 4    | 4       | 1-55  |
| #C93DEFA         | Default Code 93 Parameters                  | N/A  | N/A  | N/A     | N/A   |
| #C93ENAB         | Enable Decoding Code 93                     | 1    | 1    | 1       | 0-1   |
| #C93MAXL         | Max Code 93 Symbol Length                   | 55   | 55   | 55      | 0-55  |
| #C93MINL         | Min Code 93 Symbol Length                   | 0    | 0    | 0       | 0-55  |
|                  |                                             |      |      |         |       |

### Table A1-1: Example Output part from the "HELP" command

••

# Appendix A1-2 Command List and Standard Default Parameters

| Command | Range (if applicable) | Default Value | Description                                     |
|---------|-----------------------|---------------|-------------------------------------------------|
| 128DEFA |                       |               | Default Code 128 Parameters                     |
| 128ENAB | 0 to 1                | 1             | Enable Decoding Code 128                        |
| 128MAXL | 0 to 55               | 55            | Max Code 128 Symbol Length                      |
| 128MINL | 0 to 55               | 0             | Min Code 128 Symbol Length                      |
| 1D_POOR | 0 to 1                | 0             | Enable Poor Quality 1D Reading                  |
| AIM_DLY | 0 to 4000             | 0             | Aimer Delay (in milliseconds)                   |
| AIMMODE | 0 to 3                | 3             | Aimer Mode. 0=off, 1=altern., 2=both, 3=interl. |
| ALLENAB | 0 to 1                | 0             | Enable all Symbologies                          |
| AZTDEFA |                       |               | Default Aztec Parameters                        |
| AZTENAB | 0 to 1                | 1             | Enable Aztec Decoding                           |
| AZTMAXL | 1 to 3832             | 3832          | Max Aztec Symbol Length                         |
| AZTMINL | 1 to 3832             | 1             | Min Aztec Symbol Length                         |
| BEEPBEL | 0 to 1                | 0             | Enable Beep on [BEL]                            |
| BEEPPWR | 0 to 1                | 0             | Enable power up beep                            |
| BEPGDRD | 0 to 1                | 1             | Enable good read beeper                         |
| BEPLEVL | 0 to 3                | 3             | Beeper level (0=Off,1=Low, 2=Medium, 3=High)    |
| BEPTIME | 0 to 2                | 1             | Beeper duration (0=short, 1=medium, 2=long)     |
| BEPTONE | 0 to 2                | 1             | Beeper pitch (0=Low, 1=medium, 2=high)          |
| C11CHEC | 0 to 2                | 0             | Enable Code 11 2-Character Check Digit          |
| C11DEFA |                       |               | Default Code 11 Parameters                      |
| C11ENAB | 0 to 1                | 0             | Enable Decoding Code 11                         |
| C11MAXL | 1 to 55               | 55            | Code 11 Max Symbol Length                       |
| C11MINL | 1 to 55               | 4             | Code 11 Min Symbol Length                       |
| C39ASCI | 0 to 1                | 0             | Enable Code 39 full ASCII Mode                  |
| C39CHEC | 0 to 1                | 0             | Enable Code 39 Check Digit                      |
| C39CONV | 0 to 1                | 0             | convert C39 to C32 Pharmacode                   |
| C39DEFA |                       |               | Default Code 39 Parameters                      |
| C39ENAB | 0 to 1                | 1             | Enable Code 39 Decoding                         |
| C39MAXL | 0 to 48               | 48            | Max Code 39 Symbol Length                       |
| C39MINL | 0 to 48               | 0             | Min Code 39 Symbol Length                       |
| C93DEFA |                       |               | Default Code 93 Parameters                      |
| C93ENAB | 0 to 1                | 1             | Enable Decoding Code 93                         |
| C93MAXL | 0 to 55               | 55            | Max Code 93 Symbol Length                       |
| C93MINL | 0 to 55               | 0             | Min Code 93 Symbol Length                       |
| CBRDEFA |                       |               | Default Codabar Parameters                      |
| CBRENAB | 0 to 1                | 1             | Enable Codabar Decoding                         |
| CBRMAXL | 2 to 55               | 55            | Max Codabar Symbol Length                       |
| CBRMINL | 2 to 55               | 5             | Min Codabar Symbol Length                       |

.....

| Command | Range (if applicable) | Default Value | Description                                  |
|---------|-----------------------|---------------|----------------------------------------------|
| CODEGTE | 0 to 1                | 0             | Enable CodeGate                              |
| COMENAB | 0 to 1                | 0             | Enable Composite Code                        |
| COMMAXL | 1 to 2435             | 2435          | Composite Code Max Symbol Length             |
| COMMINL | 1 to 2435             | 1             | Composite Code Min Symbol Length             |
| DEFFACT |                       |               | Restore All Settings to Factory Defaults     |
| DEFAULT |                       |               | Restore All Settings to Custom Defaults      |
| DEVSERN |                       |               | Device Serial Number                         |
| DLYGDRD | 0 to 30000            | 0             | Good Read Delay (in milliseconds)            |
| DLYRERD | 0 to 30000            | 600           | Re-read Delay (in milliseconds)              |
| DMXDEFA |                       |               | Default Data Matrix Parameters               |
| DMXENAB | 0 to 1                | 1             | Enable Data Matrix Decoding                  |
| DMXMAXL | 1 to 3116             | 3116          | Max Data Matrix Symbol Length                |
| DMXMINL | 1 to 3116             | 1             | Min Data Matrix Symbol Length                |
| DNLDAPP |                       |               | Download a firmware (*.moc) file via XModem  |
| E13DEFA |                       |               | Default EAN13 Parameters                     |
| E13ENAB | 0 to 1                | 1             | Enable Decoding EAN13                        |
| EA8DEFA |                       |               | Default EAN8 Parameters                      |
| EA8ENAB | 0 to 1                | 1             | Enable EAN8 Decoding                         |
| ELEDDUR | 0 to 1000             | 1             | Error LED duration (in milliseconds)         |
| EXP MAX | 13400 to 1500000      | 13400         | Max Exposure                                 |
| EXPMODE | 0, 4                  | 0             | Exposure Mode ( 0 = Manual, 4 = Auto )       |
| EXPTARG | 48 to 212             | 90            | Target White Value                           |
| GS1ENAB | 0 to 1                | 1             | Enable GS1 Code 128                          |
| HELP    |                       |               | Display command list and settings            |
| HOSTCFG | 0 to 1                | 0             | 0 = CDC (COM Emulation), 1 = HID Keyboard    |
| I25CHEC | 0 to 2                | 0             | Enable I 2of5 Check Digit                    |
| I25DEFA |                       |               | Default I 2of5 Parameters                    |
| I25ENAB | 0 to 1                | 0             | Enable Decoding I 2of5                       |
| I25MAXL | 2 to 55               | 30            | Max I 2of5 symbol length                     |
| I25MINL | 2 to 55               | 6             | Min I 2of5 symbol length                     |
| IMGGETX |                       |               | Ships last image to host                     |
| IMGMAXX |                       | 640           | Get Image Width                              |
| IMGMAXY |                       | 480           | Get Image Height                             |
| IMGSNAP |                       |               | Gets an image                                |
| ISBT128 | 0 to 1                | 0             | Enable ISBT-128 Decoding                     |
| KBD NPE | 0 to 1                | 0             | Keyboard control char out (Function Key Map) |
| KBD CTY | 0 to 36               | 0             | Keyboard Country Layout                      |
| KBDNMPS | 0 to 1                | 0             | Numeric Keypad Mode (for digits 0-9)         |
| LEDGDRD | 0 to 1                | 1             | LED on good read                             |
| LEDSPWR | 0 to 2                | 2             | Set illumination brightness                  |

| Command | Range (if applicable) | Default Value | Description                                |
|---------|-----------------------|---------------|--------------------------------------------|
| M25DEFA |                       |               | Default M2of5 parameters                   |
| M25ENAB | 0 to 1                | 0             | Enable Code m2of5 Decoding                 |
| M25MAXL | 1 to 55               | 55            | Max M 2of5 Symbol Length                   |
| M25MINL | 1 to 55               | 4             | Min M 2of5 Symbol Length                   |
| MAXDEFA |                       |               | Default MaxiCode Parameters                |
| MAXENAB | 0 to 1                | 0             | Enable MaxiCode Decoding                   |
| MAXMAXL | 1 to 150              | 150           | Maxicode Max Symbol Length                 |
| MAXMINL | 1 to 150              | 1             | Maxicode Min Symbol Length                 |
| MNUENAB | 0 to 1                | 1             | Enable Menu Commands                       |
| MPDDEFA |                       |               | Default Micro PDF Parameters               |
| MPDENAB | 0 to 1                | 0             | Enable Micro PDF Decoding                  |
| MPDMAXL | 1 to 366              | 366           | Micro PDF Max Symbol Length                |
| MPDMINL | 1 to 366              | 1             | Micro PDF Min Symbol Length                |
| MSICHEC | 0 to 4                | 0             | MSI Enable Check Digit                     |
| MSIENAB | 0 to 1                | 0             | Enable Decoding MSI                        |
| MSIMAXL | 4 to 48               | 48            | Max MSI Symbol Length                      |
| MSIMINL | 4 to 48               | 4             | Min MSI Symbol Length                      |
| MULTSYM | 0 to 1                | 0             | Multiple Symbol mode                       |
| NO READ | 0 to 1                | 0             | Enable no read output                      |
| NORDMSG |                       |               | Message output by the scanner for NO READ  |
| PDFDEFA |                       |               | Default PDF417 Parameters                  |
| PDFENAB | 0 to 1                | 1             | Enable Decoding PDF417                     |
| PDFMAXL | 1 to 2750             | 2750          | PDF417 Max Symbol Length                   |
| PDFMINL | 1 to 2750             | 1             | PDF417 Min Symbol Length                   |
| PDFPOOR | 0 to 65535            | 0             | Enable Poor Quality PDF Reading            |
| PREBLOK | _                     | 0D            | Set prefix block string                    |
| PRECLAL |                       |               | Clear all prefixes                         |
| PREDEFA |                       |               | Default all prefixes                       |
| PREENAB | 0 to 1                | 0             | Enable prefixes                            |
| QRCDEFA |                       |               | Default QR Code Parameters                 |
| QRCENAB | 0 to 1                | 1             | Enable QR Code Decoding                    |
| QRCMAXL | 1 to 7089             | 7089          | QR Code Max Symbol Length                  |
| QRCMINL | 1 to 7089             | 1             | QR Code Min Symbol Length                  |
| REV ALL |                       |               | Report detailed scan engine info           |
| REVSOFT |                       | 1             | Request Firmware revision information      |
| REVTIME |                       |               | Request Time and Date of build information |
| RSEDEFA |                       | 1             | Default RSS-Expanded Parameters            |
| RSEENAB | 0 to 1                | 1             | Enable RSS-expanded (GS1 Databar Exp.)     |
| RSEMAXL | 4 to 74               | 74            | RSE-Expanded Max Symbol Length             |
| RSEMINL | 4 to 74               | 4             | RSE-Expanded Min Symbol Length             |

| Command | Range (if applicable) | Default Value | Description                                   |
|---------|-----------------------|---------------|-----------------------------------------------|
| RSLDEFA |                       |               | Default RSS-Limited Parameters                |
| RSLENAB | 0 to 1                | 0             | Enable RSS-limited (GS1 Databar Limited)      |
| RSSDEFA |                       |               | Default RSS-14 Parameters                     |
| RSSENAB | 0 to 1                | 1             | Enable RSS-14 (GS1 Databar)                   |
| SUFBLOK |                       | 0D            | Suffix Block                                  |
| SUFCLAL |                       |               | Clear all Suffixes                            |
| SUFDEFA |                       |               | Default All Suffixes                          |
| SUFENAB | 0 to 1                | 0             | Enable Suffixes                               |
| TRGMODE | 0 to 1                | 0             | Trigger Mode 0=Manual, 1=Presentation         |
| TRGOFF  |                       |               | Software trigger off                          |
| TRGON   |                       |               | Software trigger on                           |
| TRGTIME | 0 to 300000           | 9900          | Trigger Time Out (in milliseconds)            |
| UE1ENAB | 0 to 1                | 0             | Enable UPC-E1 Decoding                        |
| UPADEFA |                       |               | Default UPC-A parameters                      |
| UPAENAB | 0 to 1                | 1             | Enable UPC-A Decoding                         |
| UPAXMIT | 0 to 1                | 1             | Transmit UPC-A Enable Check digit             |
| UPEDEFA |                       |               | Default UPC-E parameters                      |
| UPEENAB | 0 to 1                | 1             | Enable UPC-E (0) Decoding                     |
| UPEEXPN | 0 to 1                | 0             | Enable UPC-E Expanded Decoding                |
| UPEXMIT | 0 to 1                | 1             | Transmit UPC-E(0) Check digit                 |
| VIBMODE | 0 to 4                | 0             | Vibration Mode                                |
| VIBNUMB | 1 to 5                | 1             | Vibration Pulse Count                         |
| VIBTIME | 1 to 1000             | 100           | Vibration Time Duration (in milliseconds)     |
| WINDECB | 0 to 479              | 288           | Set Bottom boundary of decode window          |
| WINDECE | 0 to 1                | 0             | Enable Decode Windowing                       |
| WINDECL | 0 to 639              | 256           | Set Left boundary of decode window            |
| WINDECR | 0 to 639              | 384           | Set Right boundary of decode window           |
| WINDECT | 0 to 479              | 192           | Set Top boundary of decode window             |
| WINDEFA |                       |               | Resets all the window values back to default  |
| XMITCID | 0 to 2                | 0             | Transmit code IDs: Off = 0, AIM = 1, Symbol=2 |
|         |                       |               |                                               |

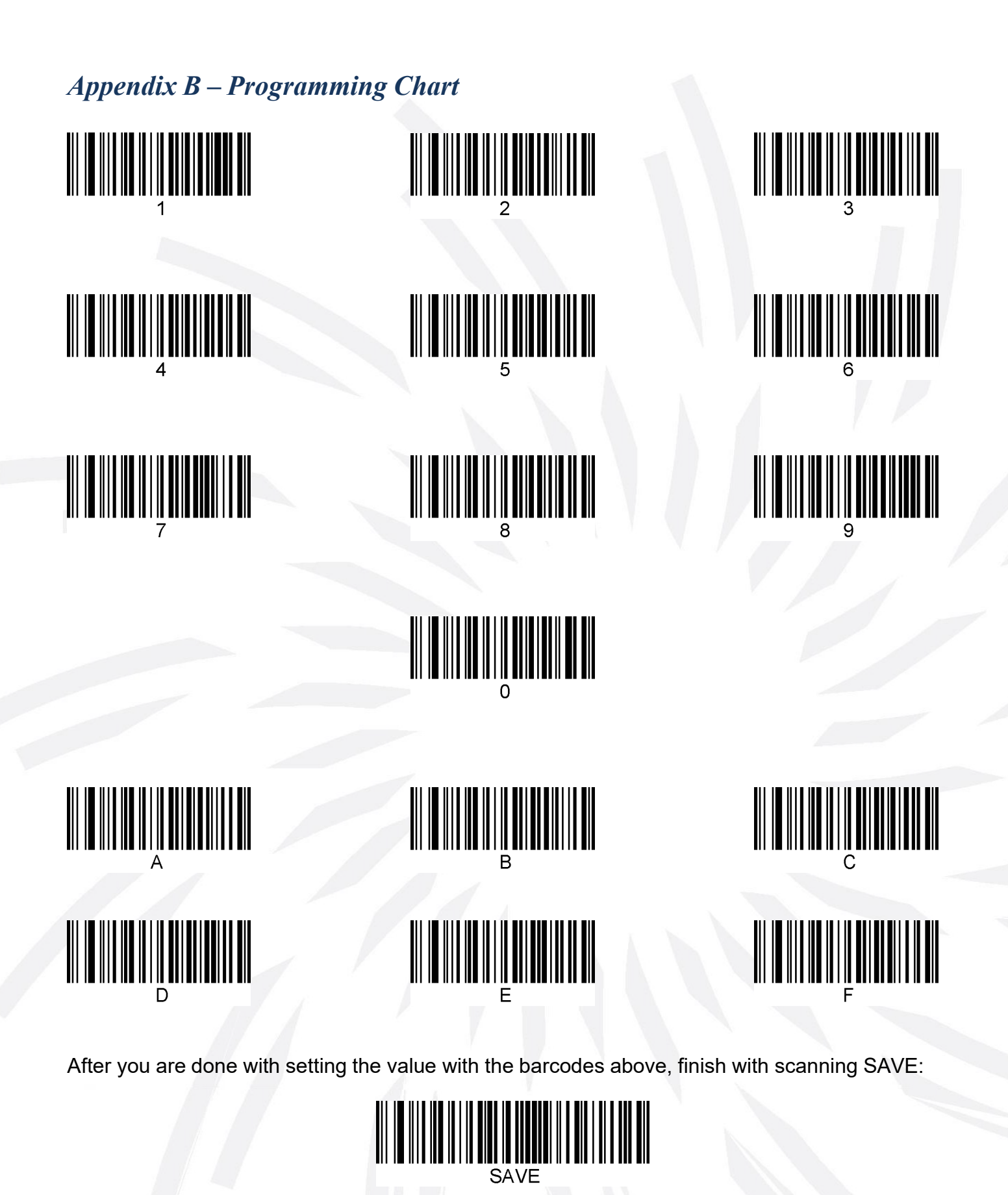

JADAK flexpoint® HS-1E User Manual

# Appendix C - AIM IDs

| Barcode                                                                             | AIM ID                                                                                                    | AIM ID Modifiers                                                                                                    |  |  |  |  |
|-------------------------------------------------------------------------------------|----------------------------------------------------------------------------------------------------|----------------------------------------------------------------------------------------------------|--|--|--|--|
| Code 39, Code 39 Full ASCII,<br>Code 32                                             | А                                                                                                    | 0 No check character or Full ASCII processing.                                                                                           |  |  |  |  |
|                                                                                     |                                                                                                    | 1 Reader has checked one check character.                                                                                                |  |  |  |  |
|                                                                                     |                                                                                                    | 3 Reader has checked and stripped check character.                                                                                       |  |  |  |  |
|                                                                                     |                                                                                                    | 4 Reader has performed Full ASCII character conversion.                                                                                  |  |  |  |  |
|                                                                                     |                                                                                                    | 5 Reader has performed Full ASCII character conversion and checked one check character.                                                  |  |  |  |  |
|                                                                                     |                                                                                                    | 7 Reader has performed Full ASCII character conversion and checked and stripped check character.                                         |  |  |  |  |
|                                                                                     |                                                                                                    | <i>Example:</i> A Full ASCII bar code with check character W,<br><b>A+I+MI+DW</b> , is transmitted as <b>]A7</b> AIMID where 7 = (3+4).  |  |  |  |  |
| Code 128, ISBT 128, ISBT 128<br>Concatenated, GS1-128, Coupon<br>(Code 128 portion) | с                                                                                                    | 0 Standard data packet, no Function code 1 in first symbol position.                                                                     |  |  |  |  |
|                                                                                     |                                                                                                    | 1 Function code 1 in first symbol character position.                                                                                    |  |  |  |  |
|                                                                                     |                                                                                                    | 2 Function code 1 in second symbol character position.                                                                                   |  |  |  |  |
|                                                                                     |                                                                                                    | <i>Example:</i> A Code (EAN) 128 bar code with Function 1 character FNC1 in the first position, AIMID is transmitted as <b>]C1</b> AIMID |  |  |  |  |
| Data Matrix                                                                         | d                                                                                                    | 0 ECC 000-140, not supported.                                                                                                    |  |  |  |  |
|                                                                                     |                                                                                                    | 1 ECC 200.                                                                                                    |  |  |  |  |
|                                                                                     | d 0 ECC 000-140, not supported.<br>1 ECC 200.<br>2 ECC 200, FNC1 in first or fifth position.<br>3 ECC 200, FNC1 in second or sixth position |                                                                                                    |  |  |  |  |
|                                                                                     |                                                                                                    | 3 ECC 200, FNC1 in second or sixth position.                                                                                             |  |  |  |  |
|                                                                                     |                                                                                                    | 4 ECC 200, ECI protocol implemented.                                                                                                    |  |  |  |  |
|                                                                                     |                                                                                                    | 5 ECC 200, FNC1 in first or fifth position, ECI protocol implemented.                                                                    |  |  |  |  |
|                                                                                     |                                                                                                    | 6 ECC 200, FNC1 in second or sixth position, ECI protocol implemented.                                                                   |  |  |  |  |
| UPC/EAN, Coupon (UPC portion)                                                       | E                                                                                                    | 0 Standard data packet in full EAN format, i.e. 13 digits for UPC-A, UPC-E, and EAN-13 (not including supplemental data).                |  |  |  |  |
|                                                                                     |                                                                                                    | 1 Two digit supplemental data only.                                                                                                    |  |  |  |  |
|                                                                                     | 2 Five digit supplemental data only.                                                                                                    |                                                                                                    |  |  |  |  |
|                                                                                     |                                                                                                    | 3 Combined data packet comprising 13 digits from EAN-13,<br>UPC-A or UPC-E symbol and 2 or 5 digits from<br>supplemental symbol.         |  |  |  |  |
|                                                                                     | 1.1                                                                                                    | 4 EAN-8 data packet.                                                                                                    |  |  |  |  |
|                                                                                     |                                                                                                    | <i>Example:</i> A UPC-A bar code 012345678905 is transmitted as <b>]E0</b> 0012345678905                                                 |  |  |  |  |

| Barcode                               | AIM ID                                                                                                    | AIM ID Modifiers                                                                                                    |  |  |  |  |
|---------------------------------------|----------------------------------------------------------------------------------------------------|----------------------------------------------------------------------------------------------------|--|--|--|--|
| GS1 DataBar Family                    | e                                                                                                    | No option specified at this time. Always transmit 0. GS1<br>DataBar and GS1 DataBar Limited transmit with an Application<br>Identifier "01".<br><b>Note:</b> In GS1-128 emulation mode, GS1 DataBar is<br>transmitted using Code 128 rules (i.e., ]C1).                                                                                                    |  |  |  |  |
|                                       | AIM IDAIM IDeNo option<br>DataBar<br>Identifier<br>Note: In<br>transmitted<br>Example:<br>transmitted<br>3 Reader<br>Example:<br>as ]G001F0 No che<br>1 Reader<br>3 Reader<br>Example:<br> | <i>Example:</i> A GS1 DataBar bar code 0110012345678902 is transmitted as <b>]e</b> 00110012345678902.                                                                                                    |  |  |  |  |
| Codabar                               | F                                                                                                    | 0 No check digit processing.                                                                                                    |  |  |  |  |
|                                       |                                                                                                    | 1 Reader has checked check digit.                                                                                                    |  |  |  |  |
|                                       |                                                                                                    | 3 Reader has stripped check digit before transmission.                                                                                                    |  |  |  |  |
|                                       |                                                                                                    | <i>Example:</i> A Codabar bar code without check digit, 4123, is transmitted as <b>]F0</b> 4123                                                                                                    |  |  |  |  |
| Code 93                               | G                                                                                                    | 0 No options specified at this time. Always transmit 0.                                                                                                    |  |  |  |  |
|                                       |                                                                                                    | <i>Example:</i> A Code 93 bar code 012345678905 is transmitted as <b>]G0</b> 012345678905                                                                                                    |  |  |  |  |
| Code 11                               | н                                                                                                    | 0 Single check digit                                                                                                    |  |  |  |  |
|                                       |                                                                                                    | 1 Two check digits                                                                                                    |  |  |  |  |
|                                       |                                                                                                    | 3 Check characters validated but not transmitted.                                                                                                    |  |  |  |  |
| Interleaved 2 of 5                    |                                                                                                    | 0 No check digit processing.                                                                                                    |  |  |  |  |
|                                       |                                                                                                    | 1 Reader has validated check digit.                                                                                                    |  |  |  |  |
|                                       |                                                                                                    | 3 Reader has validated and stripped check digit.                                                                                                    |  |  |  |  |
|                                       |                                                                                                    | <i>Example:</i> An I 2 of 5 bar code without check digit, 4123, is transmitted as <b>]I0</b> 4123                                                                                                    |  |  |  |  |
| PDF417, Macro PDF417, Micro<br>PDF417 | L                                                                                                    | <ul> <li>0 Reader set to conform to protocol defined in 1994 PDF417<br/>Symbology specifications.</li> <li>Note: When this option is transmitted, the receiver cannot<br/>reliably determine whether ECIs have been invoked or<br/>whether data byte 92DEC has been doubled in transmission.</li> <li>1 Reader set to follow the ECI protocol (Extended Channel<br/>Interpretation). All data characters 92pro are doubled</li> </ul> |  |  |  |  |
|                                       |                                                                                                    | <ul> <li>2 Reader set for Basic Channel operation (no escape character transmission protocol). Data characters 92<sub>DEC</sub> are not doubled.</li> <li><i>Note:</i> When decoders are set to this mode, unbuffered Macro symbols and symbols requiring the decoder to conve ECI escape sequences cannot be transmitted.</li> </ul>                                                                                                 |  |  |  |  |
|                                       |                                                                                                    | 3 The bar code contains a GS1-128 symbol, and the first codeword is 903-907, 912, 914, 915.                                                                                                    |  |  |  |  |
|                                       |                                                                                                    | 4 The bar code contains a GS1-128 symbol, and the first codeword is in the range 908-909.                                                                                                    |  |  |  |  |
|                                       |                                                                                                    | 5 The bar code contains a GS1-128 symbol, and the first codeword is in the range 910-911.                                                                                                    |  |  |  |  |
|                                       |                                                                                                    | <i>Example:</i> A PDF417 bar code ABCD, with no transmission protocol enabled, is transmitted as ]L2ABCD.                                                                                                    |  |  |  |  |

| Barcode                                                                                                    | AIM ID | AIM ID Modifiers                                                                                           |  |  |  |  |
|----------------------------------------------------------------------------------------------------|--------|----------------------------------------------------------------------------------------------------|--|--|--|--|
| TLC 39                                                                                                    | L2     |                                                                                                    |  |  |  |  |
| MSI                                                                                                    | М      | 0 Check digits are sent.                                                                                   |  |  |  |  |
|                                                                                                    |        | 1 No check digit is sent.                                                                                  |  |  |  |  |
|                                                                                                    |        | <i>Example:</i> An MSI bar code 4123, with a single check digit checked, is transmitted as <b>]M1</b> 4123 |  |  |  |  |
| QR Code, MicroQR                                                                                                    | Q      | 0 Model 1 symbol.                                                                                          |  |  |  |  |
|                                                                                                    |        | 1 Model 2 / MicroQR symbol, ECI protocol not implemented.                                                  |  |  |  |  |
|                                                                                                    |        | 2 Model 2 symbol, ECI protocol implemented.                                                                |  |  |  |  |
|                                                                                                    |        | 3 Model 2 symbol, ECI protocol not implemented, FNC1 implied in first position.                            |  |  |  |  |
|                                                                                                    |        | 4 Model 2 symbol, ECI protocol implemented, FNC1 implied in first position.                                |  |  |  |  |
|                                                                                                    |        | 5 Model 2 symbol, ECI protocol not implemented, FNC1 implied in second position.                           |  |  |  |  |
|                                                                                                    |        | 6 Model 2 symbol, ECI protocol implemented, FNC1 implied in second position.                               |  |  |  |  |
| Discrete 2 of 5, IATA 2 of 5                                                                                                    | S      | 0 No options specified at this time. Always transmit 0.                                                    |  |  |  |  |
|                                                                                                    |        | <i>Example:</i> A D 2 of 5 bar code 4123, is transmitted as <b>]S0</b> 4123                                |  |  |  |  |
| Maxicode                                                                                                    | U      | 0 Symbol in Mode 4 or 5.                                                                                   |  |  |  |  |
|                                                                                                    |        | 1 Symbol in Mode 2 or 3.                                                                                   |  |  |  |  |
|                                                                                                    |        | 2 Symbol in Mode 4 or 5, ECI protocol implemented.                                                         |  |  |  |  |
|                                                                                                    |        | 3 Symbol in Mode 2 or 3,                                                                                   |  |  |  |  |
| Aztec, Aztec Rune                                                                                                    | Z      | 0 Aztec symbol.                                                                                            |  |  |  |  |
|                                                                                                    |        | C Aztec Rune symbol.                                                                                       |  |  |  |  |
| Trioptic Code 39                                                                                                    | Х      | 0 No option specified at this time. Always transmit 0.                                                     |  |  |  |  |
|                                                                                                    |        | <i>Example:</i> A Trioptic bar code 412356 is transmitted as <b>]X0</b> 412356                             |  |  |  |  |
| Bookland EAN                                                                                                    | Х      | 0 No options specified at this time. Always transmit 0.                                                    |  |  |  |  |
|                                                                                                    |        | <i>Example:</i> A Bookland EAN bar code 123456789X is transmitted as <b>]X0</b> 123456789X                 |  |  |  |  |
| ISSN EAN                                                                                                    | Х      | 0 No options specified at this time. Always transmit 0.                                                    |  |  |  |  |
|                                                                                                    |        | <i>Example:</i> An ISSN EAN bar code 123456789X is transmitted as <b>]X0</b> 123456789X                    |  |  |  |  |
| Chinese 2 of 5, Matrix 2 of 5,<br>Korean 3 of 5, US Postnet, US<br>Planet, UK Postal, Japan Postal,<br>Australia Post, Netherlands KIX<br>Code, USPS 4CB/One Code/<br>Intelligent Mail, UPU FICS Postal | x      |                                                                                                    |  |  |  |  |

### Appendix D - ASCII Conversion Chart

For the HS-1E hand scanner, use the 2 digit Hex values to create an ASCII character. E.g., to create an F, use '46' and to create an f, use '66'. The first 32 characters are unprintable.

| Dec | Hex | Char | Dec | Hex | Char  | Dec | Hex | Char | Dec | Hex | Char |
|-----|-----|------|-----|-----|-------|-----|-----|------|-----|-----|------|
| 0   | 00  | NUL  | 32  | 20  | Space | 64  | 40  | @    | 96  | 60  | `    |
| 1   | 01  | SOH  | 33  | 21  | !     | 65  | 41  | А    | 97  | 61  | а    |
| 2   | 02  | STX  | 34  | 22  | "     | 66  | 42  | В    | 98  | 62  | b    |
| 3   | 03  | ETX  | 35  | 23  | #     | 67  | 43  | С    | 99  | 63  | С    |
| 4   | 04  | EOT  | 36  | 24  | \$    | 68  | 44  | D    | 100 | 64  | d    |
| 5   | 05  | ENQ  | 37  | 25  | %     | 69  | 45  | E    | 101 | 65  | е    |
| 6   | 06  | ACK  | 38  | 26  | &     | 70  | 46  | F    | 102 | 66  | f    |
| 7   | 07  | BEL  | 39  | 27  | "     | 71  | 47  | G    | 103 | 67  | g    |
| 8   | 08  | BS   | 40  | 28  | (     | 72  | 48  | Н    | 104 | 68  | h    |
| 9   | 09  | HT   | 41  | 29  | )     | 73  | 49  | I    | 105 | 69  | i    |
| 10  | 0A  | LF   | 42  | 2A  | *     | 74  | 4A  | J    | 106 | 6A  | j    |
| 11  | 0B  | VT   | 43  | 2B  | +     | 75  | 4B  | К    | 107 | 6B  | k    |
| 12  | 0C  | FF   | 44  | 2C  | ,     | 76  | 4C  | L    | 108 | 6C  | 1    |
| 13  | 0D  | CR   | 45  | 2D  | -     | 77  | 4D  | М    | 109 | 6D  | m    |
| 14  | 0E  | SO   | 46  | 2E  |       | 78  | 4E  | Ν    | 110 | 6E  | n    |
| 15  | 0F  | SI   | 47  | 2F  | /     | 79  | 4F  | 0    | 111 | 6F  | 0    |
| 16  | 10  | DLE  | 48  | 30  | 0     | 80  | 50  | Р    | 112 | 70  | р    |
| 17  | 11  | DC1  | 49  | 31  | 1     | 81  | 51  | Q    | 113 | 71  | q    |
| 18  | 12  | DC2  | 50  | 32  | 2     | 82  | 52  | R    | 114 | 72  | r    |
| 19  | 13  | DC3  | 51  | 33  | 3     | 83  | 53  | S    | 115 | 73  | S    |
| 20  | 14  | DC4  | 52  | 34  | 4     | 84  | 54  | Т    | 116 | 74  | t    |
| 21  | 15  | NAK  | 53  | 35  | 5     | 85  | 55  | U    | 117 | 75  | u    |
| 22  | 16  | SYN  | 54  | 36  | 6     | 86  | 56  | V    | 118 | 76  | v    |
| 23  | 17  | ETB  | 55  | 37  | 7     | 87  | 57  | W    | 119 | 77  | W    |
| 24  | 19  | CAN  | 56  | 38  | 8     | 88  | 58  | Х    | 120 | 78  | х    |
| 25  | 19  | EM   | 57  | 39  | 9     | 89  | 59  | Y    | 121 | 79  | у    |
| 26  | 1A  | SUB  | 58  | 3A  | :     | 90  | 5A  | Z    | 122 | 7A  | z    |
| 27  | 1B  | ESC  | 59  | 3B  | •     | 91  | 5B  | [    | 123 | 7B  | {    |
| 28  | 1C  | FS   | 60  | 3C  | <     | 92  | 5C  | ١    | 124 | 7C  |      |
| 29  | 1D  | GS   | 61  | 3D  | =     | 93  | 5D  | ]    | 125 | 7D  | }    |
| 30  | 1E  | RS   | 62  | 3E  | >     | 94  | 5E  | ٨    | 126 | 7E  | ~    |
| 31  | 1F  | US   | 63  | 3F  | ?     | 95  | 5F  | _    | 127 | 7F  | DEL  |

# Appendix D – Extended ASCII Conversion Chart

| Dec | Hex | Char | Dec | Hex | Char | Dec | Hex | Char | Dec | Hex | Char |
|-----|-----|------|-----|-----|------|-----|-----|------|-----|-----|------|
| 128 | 80  | €    | 160 | A0  |      | 192 | C0  | À    | 224 | E0  | à    |
| 129 | 81  |      | 161 | A1  | i    | 193 | C1  | Á    | 225 | E1  | á    |
| 130 | 82  | ,    | 162 | A2  | ¢    | 194 | C2  | Â    | 226 | E2  | â    |
| 131 | 83  | f    | 163 | A3  | £    | 195 | C3  | Ã    | 227 | E3  | ã    |
| 132 | 84  | "    | 164 | A4  | ¤    | 196 | C4  | Ä    | 228 | E4  | ä    |
| 133 | 85  |      | 165 | A5  | ¥    | 197 | C5  | Å    | 229 | E5  | å    |
| 134 | 86  | †    | 166 | A6  |      | 198 | C6  | Æ    | 230 | E6  | æ    |
| 135 | 87  | ‡    | 167 | A7  | §    | 199 | C7  | Ç    | 231 | E7  | ç    |
| 136 | 88  | ^    | 168 | A8  |      | 200 | C8  | È    | 232 | E8  | è    |
| 137 | 89  | ‰    | 169 | A9  | ©    | 201 | C9  | É    | 233 | E9  | é    |
| 138 | 8A  | Š    | 170 | AA  | а    | 202 | CA  | Ê    | 234 | EA  | ê    |
| 139 | 8B  | <    | 171 | AB  | «    | 203 | CB  | Ë    | 235 | EB  | ë    |
| 140 | 8C  | Œ    | 172 | AC  | 7    | 204 | CC  | Ì    | 236 | EC  | ì    |
| 141 | 8D  |      | 173 | AD  |      | 205 | CD  | Í    | 237 | ED  | í    |
| 142 | 8E  | Ž    | 174 | AE  | ®    | 206 | CE  | Î    | 238 | EE  | î    |
| 143 | 8F  |      | 175 | AF  | -    | 207 | CF  | Ï    | 239 | EF  | ï    |
| 144 | 90  |      | 176 | B0  | 0    | 208 | D0  | Ð    | 240 | F0  | ð    |
| 145 | 91  | 6    | 177 | B1  | ±    | 209 | D1  | Ñ    | 241 | F1  | ñ    |
| 146 | 92  | ,    | 178 | B2  | 2    | 210 | D2  | Ò    | 242 | F2  | ò    |
| 147 | 93  | "    | 179 | B3  | 3    | 211 | D3  | Ó    | 243 | F3  | Ó    |
| 148 | 94  | "    | 180 | B4  |      | 212 | D4  | Ô    | 244 | F4  | Ô    |
| 149 | 95  | •    | 181 | B5  | μ    | 213 | D5  | Õ    | 245 | F5  | Õ    |
| 150 | 96  | -    | 182 | B6  | ¶    | 214 | D6  | Ö    | 246 | F6  | Ö    |
| 151 | 97  | —    | 183 | B7  | •    | 215 | D7  | ×    | 247 | F7  | ÷    |
| 152 | 98  | ~    | 184 | B8  | د    | 216 | D8  | Ø    | 248 | F8  | Ø    |
| 153 | 99  | ТМ   | 185 | B9  | 1    | 217 | D9  | Ù    | 249 | F9  | ù    |
| 154 | 9A  | Š    | 186 | BA  | 0    | 218 | DA  | Ú    | 250 | FA  | ú    |
| 155 | 9B  | >    | 187 | BB  | »    | 219 | DB  | Û    | 251 | FB  | û    |
| 156 | 9C  | œ    | 188 | BC  | 1/4  | 220 | DC  | Ü    | 252 | FC  | ü    |
| 157 | 9D  |      | 189 | BD  | 1/2  | 221 | DD  | Ý    | 253 | FD  | ý    |
| 158 | 9E  | Ž    | 190 | BE  | 3⁄4  | 222 | DE  | Þ    | 254 | FE  | þ    |
| 159 | 9F  | Ϋ́   | 191 | BF  | ć    | 223 | DF  | ß    | 255 | FF  | ÿ    |

## Appendix E - Sample Bar Codes

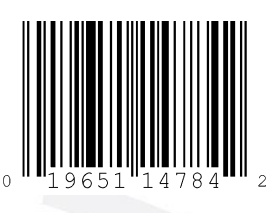

UPC-A

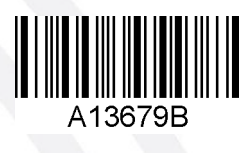

Codabar

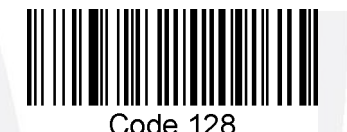

Code 128

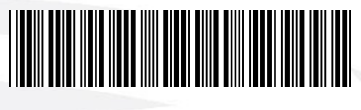

Code 39

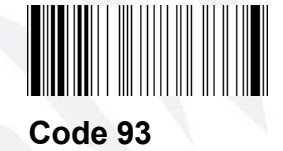

Interleaved 2 of 5

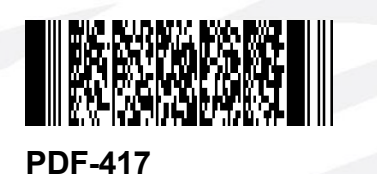

Composite Code

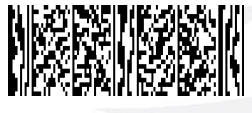

MicroPDF

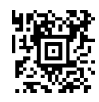

Aztec

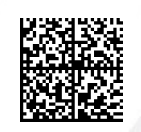

Data Matrix

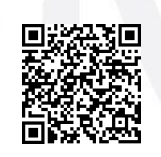

QR Code

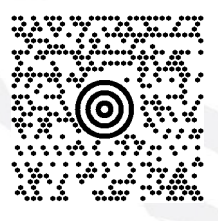

MaxiCode

JADAK flexpoint® HS-1E User Manual

#### **About JADAK:**

JADAK, a business unit of Novanta, is a market leader in machine vision, RFID, barcode, printing, and color and light measurement products and services for original equipment manufacturers. The business designs and manufactures custom embedded detection and analysis solutions that help customers solve unique inspection, tracking, scanning and documenting challenges. JADAK is based in Syracuse, New York, with sales and technical locations across the globe. For more information, visit <u>www.jadaktech.com</u>. ThingMagic is JADAK's RFID line of products.

Novanta is a trusted technology partner to OEMs in the medical and advanced industrial technology markets, with deep proprietary expertise in photonics, vision and precision motion technologies. For more information, visit www.novanta.com.

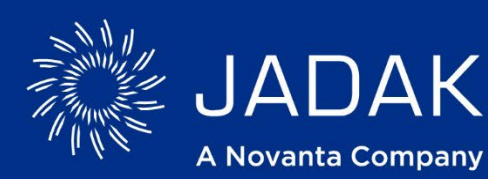

USA Office phone:+1 315.701.0678 email: info@jadaktech.com web: jadaktech.com European Office phone:+49 89 31 707 100 email: info@jadaktech.com Asia Pacific Office phone: +86 512.6283.7080 email: info@jadaktech.com

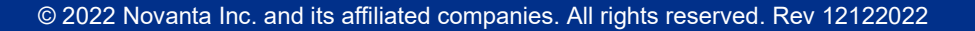

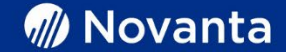